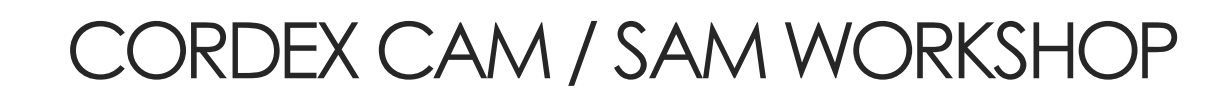

#### SDSM TRAINING SESSION

Roxann Stennett-Brown Tannecia Stephenson The University of the West Indies Mona Campus June 26, 2018

#### SDSM developers

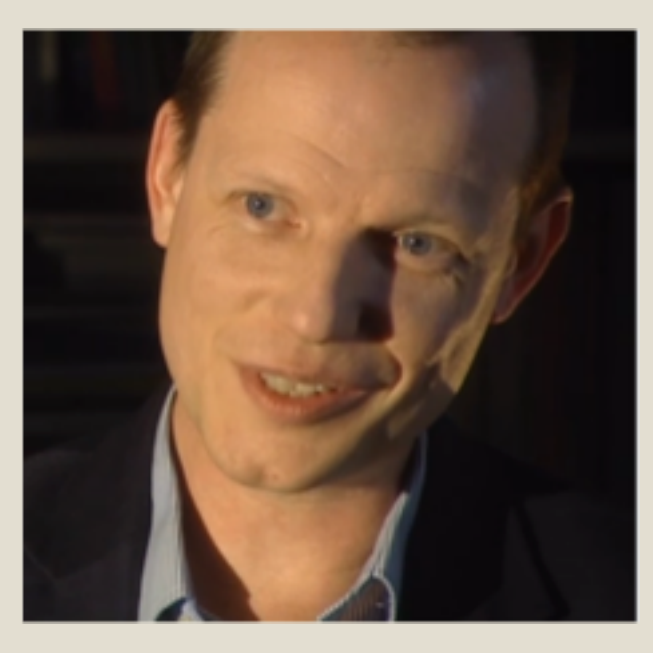

Professor Rob Wilby r.l.wilby@lboro.ac.uk

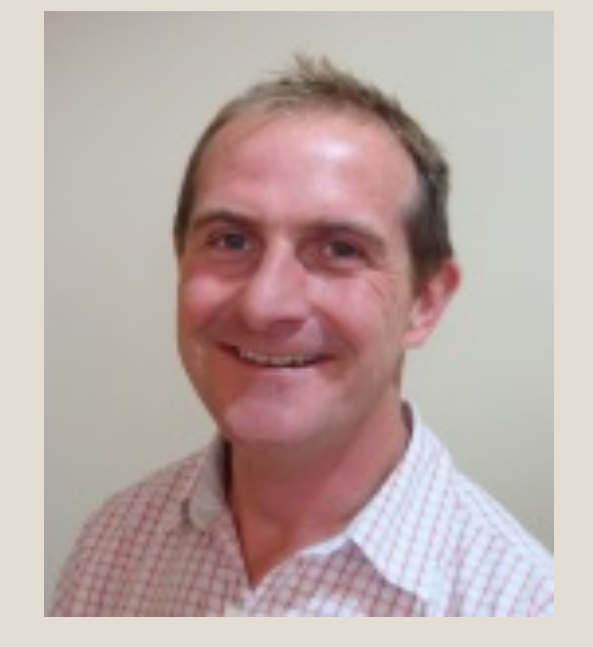

Dr Chris Dawson c.w.dawson1@lboro.ac.uk

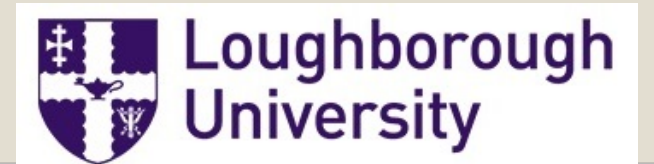

### SDSM – Statistical Downscaling Model

•End of 2016:

11,252 Registered Users100+ Countries

### SDSM – Statistical Downscaling Model

• Sponsors

Environment Agency of England and Wales
 Canadian Climate Impact Scenarios Group
 Environment Canada
 Loughborough University

- A means of deriving local-scale surface weather from regional-scale atmospheric predictor variables
- Method to obtain local-scale weather and climate, particularly at the surface level, from regional-scale atmospheric variables that are provided by GCMs

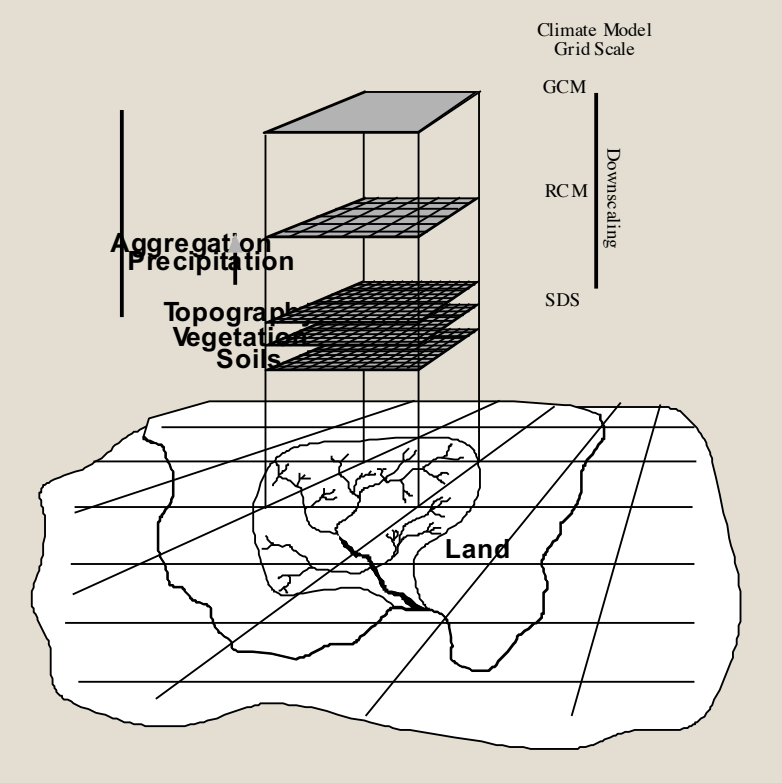

- General Circulation models (GCM) are physical representations of key processes in the atmosphere, ocean and land.
- GCMs are coarse in their resolution (~200km), so there is a limitation to the scale of useful information obtainable for small island states.(i.e. They are unable to resolve important sub grid features such as topography)
- GCM's therefore cannot be used for local impact studies.

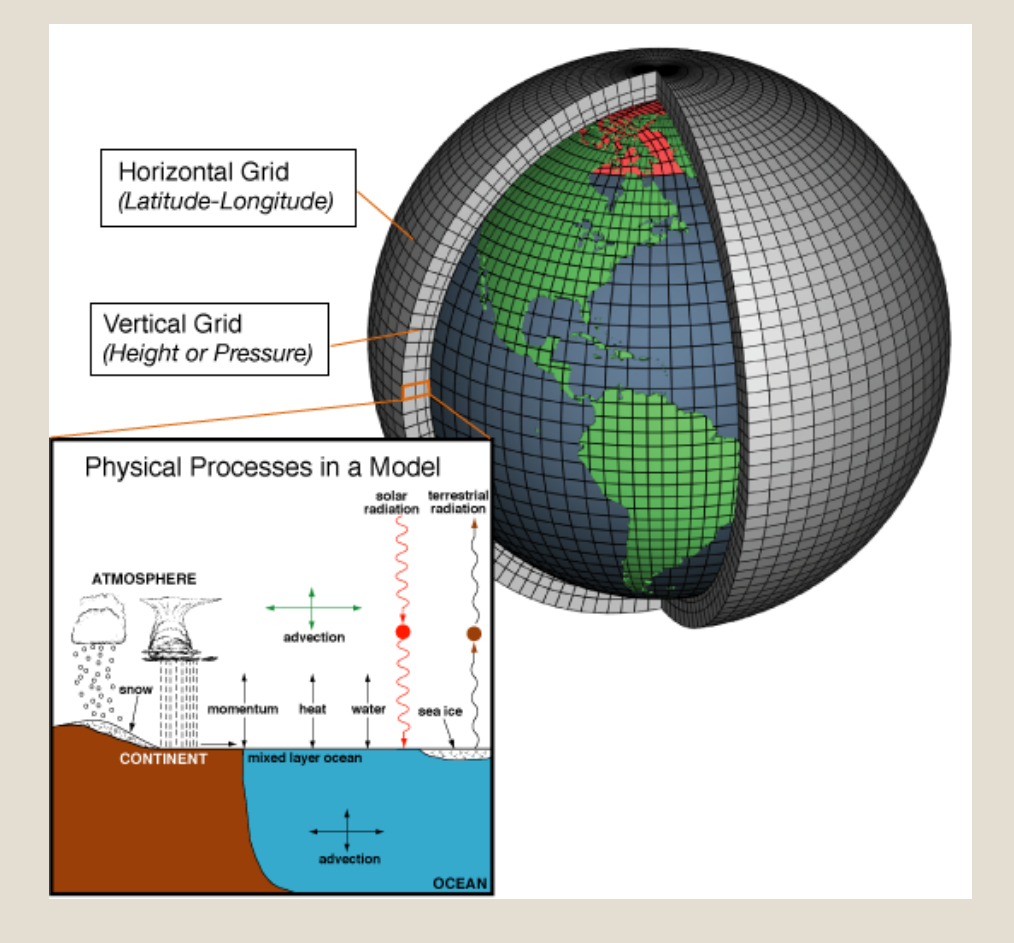

- To obtain high resolution future climate information two main types of downscaling techniques are used.
  - Statistical downscaling (Point Location)
  - Dynamical downscaling (Region) using Regional Climate Models (10-50km)
  - Statistical downscaling methods involve developing quantitative relationships between largescale atmospheric variables—the predictors—and local surface variables the predictands (Giorgi 1990; Kidson and Thompson 1998).

- Statistical downscaling methodologies have several practical advantages over dynamical downscaling approaches.
- In situations where low-cost, rapid assessments of localised climate change impacts are required, statistical downscaling (currently) represents the more promising option.

|           | Statistical downscaling                                                                                   | Dynamical downscaling                                                                          |  |  |
|-----------|----------------------------------------------------------------------------------------------------|------------------------------------------------------------------------------------------------|--|--|
| Strengths | • Station-scale climate information from<br>GCM-scale output                                              | • 10–50 km resolution climate<br>information from GCM-scale output                             |  |  |
|           | <ul> <li>Cheap, computationally undemanding<br/>and readily transferable</li> </ul>                       | <ul> <li>Respond in physically consistent ways<br/>to different external forcings</li> </ul>   |  |  |
|           | • Ensembles of climate scenarios permit risk/ uncertainty analyses                                        | <ul> <li>Resolve atmospheric processes such as<br/>orographic precipitation</li> </ul>         |  |  |
|           | • Applicable to 'exotic' predictands such<br>as air quality and wave heights                              | Consistency with GCM                                                                           |  |  |
| Weakness  | • Dependent on the realism of GCM boundary forcing                                                        | • Dependent on the realism of GCM boundary forcing                                             |  |  |
|           | <ul> <li>Choice of domain size and location<br/>affects results</li> </ul>                                | <ul> <li>Choice of domain size and location<br/>affects results</li> </ul>                     |  |  |
|           | • Requires high quality data for model calibration                                                        | <ul> <li>Requires significant computing resources</li> </ul>                                   |  |  |
|           | <ul> <li>Predictor-predictand relationships are<br/>often non-stationary</li> </ul>                       | Ensembles of climate scenarios seldom     produced                                             |  |  |
|           | Choice of predictor variables affects     results                                                         | <ul> <li>Initial boundary conditions affect results</li> </ul>                                 |  |  |
|           | Choice of empirical transfer scheme     affects results                                                   | <ul> <li>Choice of cloud/ convection scheme<br/>affects (precipitation) results</li> </ul>     |  |  |
|           | <ul> <li>Low-frequency climate variability<br/>problematic</li> </ul>                                     | <ul> <li>Not readily transferred to new regions<br/>or domains</li> </ul>                      |  |  |
|           | <ul> <li>Always applied off-line, therefore,<br/>results do not feedback into the host<br/>GCM</li> </ul> | • Typically applied off-line, therefore<br>results do not always feedback into the<br>host GCM |  |  |

### SDSM – Statistical DownScaling Model

 SDSM uses a hybrid statistical downscaling approach which incorporates multiple linear regression and weather generator schemes to create the statistical models and produce the future daily time series for the climate variables of interest. (Stennett-Brown R. et al 2017).

# Getting started

- Ensure model is installed and for ease a shortcut created on desktop.
- Grid box is downloaded and extracted to suitable file location.
- SDSM File format:
  - ✓ Predictand (i.e. station data for e.g. Tmax) should be single column daily data starting from 1961.
  - ✓ Start date is 1961. Use -999 for any missing data.
  - $\checkmark$  ensure predictand (station data) is .txt file.

# File format for predictand

| <i>[</i> ] | Bah_tm | nax - Note | pad  |      |  | - | Х |   |
|------------|--------|------------|------|------|--|---|---|---|
| File       | Edit   | Format     | View | Help |  |   |   |   |
| 27.9       | )      |            |      |      |  |   |   | ^ |
| 28.3       | 3      |            |      |      |  |   |   |   |
| 25.4       | 1      |            |      |      |  |   |   |   |
| 23.3       | 3      |            |      |      |  |   |   |   |
| 23.4       | 1      |            |      |      |  |   |   |   |
| 25.4       | 1      |            |      |      |  |   |   |   |
| 27         |        |            |      |      |  |   |   |   |
| 27.9       | )      |            |      |      |  |   |   |   |
| 26.2       | 2      |            |      |      |  |   |   |   |
| 23.6       | 5      |            |      |      |  |   |   |   |
| 24.3       | 3      |            |      |      |  |   |   |   |
| 25.6       | 5      |            |      |      |  |   |   |   |
| 26.3       | 3      |            |      |      |  |   |   |   |
| 27.9       | )      |            |      |      |  |   |   |   |
| 26.1       | L      |            |      |      |  |   |   |   |
| 25.1       | L      |            |      |      |  |   |   |   |
| 24.4       | 1      |            |      |      |  |   |   |   |
| 22.8       | 3      |            |      |      |  |   |   |   |
| 23.3       | 3      |            |      |      |  |   |   |   |
| 25         |        |            |      |      |  |   |   |   |
| 20         |        |            |      |      |  |   |   |   |
| 19.6       | 5      |            |      |      |  |   |   |   |
| 26         |        |            |      |      |  |   |   |   |
| 23.8       | 3      |            |      |      |  |   |   |   |
| 25.8       | 3      |            |      |      |  |   |   |   |
| 26.7       | 7      |            |      |      |  |   |   |   |
|            |        |            |      |      |  |   |   |   |

# Settings

Year Length: The default "Calendar (366)" allows 29 days in February every fourth year (i.e., leap years) and should be used with observed data.

#### Standard Start/End Date:

- > Enter Start date: 01/01/1961 and
- > End date: 31/12/2005.
- These dates will appear throughout the operation of SDSM, but may be updated from any screen.

Allow Negative Values: The default allows simulation of negative values by unconditional processes in the downscaling model (e.g., for minimum temperature); deselection truncates values at zero (e.g., for sunshine hours). Conditional processes (e.g., rainfall amounts) are unaffected by this button.

**Default File Directory**: Allows the user to select a default directory that is accessed by all screens when first searching for files. Select the SDSM folder.

| Date modified      | Туре                                                                                                    | Size                                                                                                    |
|--------------------|----------------------------------------------------------------------------------------------------|----------------------------------------------------------------------------------------------------|
| 25/6/2018 11:18 AM | File folder                                                                                                    |                                                                                                    |
| 25/6/2018 11:18 AM | File folder                                                                                                    |                                                                                                    |
| 25/6/2018 11:18 AM | File folder                                                                                                    |                                                                                                    |
| 25/6/2018 11:18 AM | File folder                                                                                                    |                                                                                                    |
| 25/6/2018 11:18 AM | File folder                                                                                                    |                                                                                                    |
| 25/4/2014 5:34 PM  | Text Document                                                                                                    | 1 KB                                                                                                    |
| 25/4/2014 5:33 PM  | Text Document                                                                                                    | 1 KB                                                                                                    |
|                    | Date modified<br>25/6/2018 11:18 AM<br>25/6/2018 11:18 AM<br>25/6/2018 11:18 AM<br>25/6/2018 11:18 AM<br>25/6/2018 11:18 AM<br>25/6/2018 11:18 AM<br>25/4/2014 5:34 PM<br>25/4/2014 5:33 PM | Date modified         Type           25/6/2018 11:18 AM         File folder           25/6/2018 11:18 AM         File folder           25/6/2018 11:18 AM         File folder           25/6/2018 11:18 AM         File folder           25/6/2018 11:18 AM         File folder           25/6/2018 11:18 AM         File folder           25/6/2018 11:18 AM         File folder           25/6/2018 11:18 AM         File folder           25/6/2018 11:18 AM         File folder           25/4/2014 5:34 PM         Text Document           25/4/2014 5:33 PM         Text Document |

## **Advanced Settings**

**Model Transformation:** The default (None) is used whenever the predictand is normally distributed (as is often the case for daily temperature). The alternatives (Fourth root, Natural log and Inverse Normal) are used whenever data are skewed (as in the case of daily precipitation).

**Optimisation Algorithm**: SDSM 4.2 provides two means of optimising the model – Dual Simplex (as in earlier versions of SDSM) and Ordinary Least Squares. Although both approaches give comparable results, Ordinary Least Squares is much faster.

# SDSM file names and recommended directory structure

| Extension | Explanation                                                                                                    | Directory                  |
|-----------|----------------------------------------------------------------------------------------------------|----------------------------|
| *.DAT     | Observed daily predictor and predictand files employed<br>by the <b>Calibrate</b> and <b>Weather Generator</b> operations<br>(input).                                            | SDSM/Scenarios/Calibration |
| *.PAR     | Meta–data and model parameter file produced by the <b>Calibrate</b> operation (output) and used by the <b>Weather Generator</b> and <b>Generate Scenario</b> operations (input). | SDSM/Scenarios/Calibration |
| *.SIM     | Meta-data produced by the <b>Weather Generator</b> and <b>Generate Scenario</b> operations (output).                                                                             | SDSM/Scenarios/Results     |
| *.OUT     | Daily predictand variable file produced by the <b>Weather</b><br><b>Generator</b> and <b>Generate Scenario</b> operations (output).                                              | SDSM/Scenarios/Results     |

## SDSM Version 4.2.9

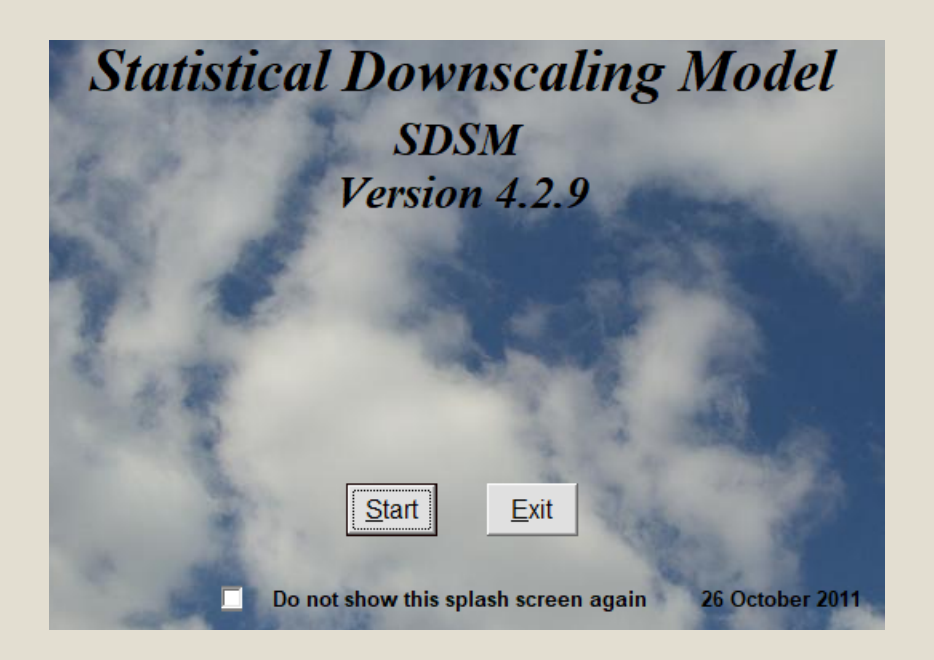

# SDSM Steps

- The SDSM software reduces the task of statistically downscaling daily weather series into seven discrete steps:
- 1. quality control and data transformation;
- 2. screening of predictor variables;
- 3. model calibration;
- 4. weather generation (using observed predictors);
- 5. statistical analyses;
- 6. graphing model output;
- 7. scenario generation (using climate model predictors).

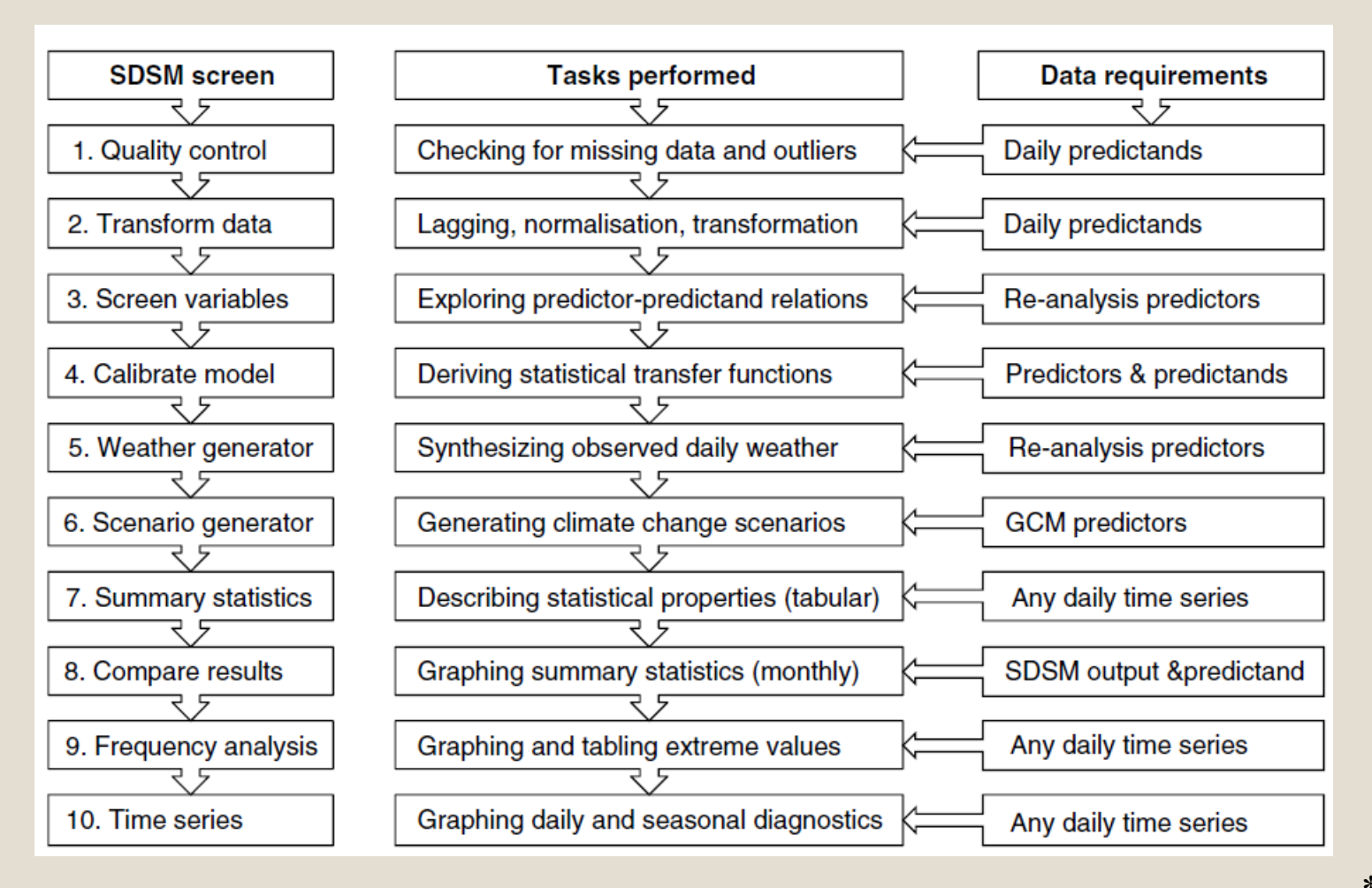

\*Wilby and Dawson 2013

# Quality control and data transformation

|   |                      | C Quality Control                                                                      | <b>—</b> [ | × | 1 |
|---|----------------------|----------------------------------------------------------------------------------------|------------|---|---|
|   |                      | File Edit Help                                                                         |            |   |   |
| C | top 1 1: click       | 😚 Hor Quality Control 🗿 Transform Data 🕥 Screen Variables 📀 Calibra                    | ate Model  |   |   |
| 3 | n the <b>Ouglity</b> | 😧 Weath merator 😧 Summary Statistics 😧 Frequency Analysis 🜍 Scenario Generator 🜍 Compa | re Results |   |   |
| 0 |                      | Reserves Analysis                                                                      |            |   |   |
| C | control button       | Rer Check File Settings                                                                |            |   |   |
|   |                      | Select File Results                                                                    |            |   |   |
| ſ | Cham 1 Decade at     | Select File Minimum:                                                                   |            |   |   |
|   | Step 1.3: select     | Maximum:                                                                               |            |   |   |
|   | check file           | Mean:                                                                                  |            |   |   |
|   |                      | Number of values in file:                                                              |            |   |   |
|   |                      | Missing values:                                                                        |            |   |   |
|   |                      | Number of values ok:                                                                   |            |   |   |
|   | Step 1.2: select     | Maximum difference:                                                                    |            |   | I |
|   | predictand file      | Maximum difference value 1:                                                            |            |   |   |
|   | for e.g. Tmax,       | Maximum difference value 2:                                                            |            |   | I |
|   | Tmin.                | Missing value code: -999                                                               |            |   |   |
|   |                      |                                                                                        |            |   | Í |
|   |                      |                                                                                        |            |   |   |

# Quality control and data transformation

|                                                    | File Edit Help                                                                                       |
|----------------------------------------------------|----------------------------------------------------------------------------------------------------|
|                                                    | 😚 Home 🥥 Quality Control 📀 Transform Data 📀 Screen Variables 🥥 Calibrate Model                       |
|                                                    | 📀 Weather Generator 📀 Summary Statistics 📀 Frequency Analysis 📀 Scenario Generator 🥥 Compare Results |
|                                                    | Time Series Analysis                                                                                 |
| Quality check complete X                           | Reset     Check File     %                                                                           |
| 17897 values processed in TrinidadPiarco_tmax.txt. | Select File Results                                                                                  |
|                                                    | Select File Minimum: 23.3                                                                            |
| ОК                                                 | File: TrinidadPiarco_tmax.txt Maximum: 36.5                                                          |
|                                                    | Mean: 31.38117                                                                                       |
|                                                    | Number of values in file: 17897                                                                      |
|                                                    | Missing values: 4018                                                                                 |
|                                                    | Number of values ok: 13879                                                                           |
|                                                    | Maximum difference: 10.4                                                                             |
|                                                    | Maximum difference value 1: 33.7                                                                     |
|                                                    | Maximum difference value 2: 23.3                                                                     |
|                                                    | Missing value code: -999                                                                             |
|                                                    |                                                                                                    |

\_

# Quality control and data transformation

| File Edit Help         Image: Step 1.4: click on the Transform Data         Step 1.4: click on the Transform Data         Step 1.4: click on the Transform Data         Step 1.4: click on the Transform Data         Step 1.4: click on the Transform Data         Step 1.4: click on the Transform Data         Step 1.4: click on the Transform Data         Step 1.4: click on the Transform Data         Step 1.4: click on the Transform Data         Step 1.4: click on the Transform Data         Step 1.4: click on the Transform Data         Step 1.4: click on the Transform Data         Step 1.4: click on the Transform Data         Step 1.4: click on the Transform Data         Step 1.4: click on the the Transform Data         Step 1.4: click on the Transform Data         Step 1.4: click on the Transform Data         Step 1.4: click on the the the the the the the the the the |  |
|----------------------------------------------------------------------------------------------------|--|
| Big       Home       Quality Cor       Transform Data       Screen Variables       Calibrate Model         Weather Generator       Summar       Step 1.4: Click on         The Transform Data       Select Input File         File       Not selected         Ocherence is least File       Ln       e         Log       10         Select Output File       Select Output File                                                                                                    |  |
| Step 1.4: click on the Transform Data Columns is least File Columns is least File Columns is least File Columns is least File                                                                                                    |  |
| Step 1.4: click on the Transform Data          Step 1.4: click on the Transform Data       Select File         File:       Not selected                                                                                                    |  |
| Step 1.4: click on the Transform Data         Step 1.4: click on the Transform Data                                                                                                    |  |
| Select Input File<br>Select File<br>File: Not selected<br>Celumona in larget File<br>Celumona in larget File<br>Celumona in larget File<br>Celumona in larget File                                                                                                    |  |
| Step 1.4: click on the Transform Data     Select File     File: Not selected     File: Not selected     File: Not selected                                                                                                    |  |
| Step 1.4: click on the Transform Data     File: Not selected     © Ln     © Ln     © Ln                                                                                                    |  |
| Step 1.4: click on       File: Not selected       © Ln • e ×         the Transform Data       Columns is last title       • Log • 10 ×                                                                                                    |  |
| the Transform Data                                                                                                    |  |
|                                                                                                    |  |
|                                                                                                    |  |
|                                                                                                    |  |
| 1                                                                                                    |  |
| ● X <sup>4</sup> ● X <sup>0</sup> .25 File: Not entered                                                                                                    |  |
| Create SIM File ───── ○ 1/X ○ X                                                                                                    |  |
| Create                                                                                                    |  |
| Backward change                                                                                                    |  |
| _ Extract Ensemble Member _                                                                                                    |  |
| Extract 1 Binomial 0                                                                                                    |  |
|                                                                                                    |  |
|                                                                                                    |  |
|                                                                                                    |  |

## Screening of predictor variables

|                                         | 🕄 Quality Contro | I              |                     |             |                              |                 | - 0 | × |
|-----------------------------------------|------------------|----------------|---------------------|-------------|------------------------------|-----------------|-----|---|
|                                         | File Edit Help   |                |                     |             |                              |                 |     |   |
|                                         | 🗞 F              | Home 📀         | Quality Control 🧯   | ) Transform | Dat Screen Variables 🕻       | Calibrate Mode  | 1   |   |
|                                         | Weather Gene     | erator 📀 Su    | ummary Statistics 🧯 | Frequency   | Jysis 🤌 Scenario Generator 🕻 | Compare Result: | 5   |   |
|                                         | Time Series An   | alysis         |                     |             |                              |                 |     |   |
|                                         | Reset Check      | File Settings  | 5                   |             |                              |                 |     |   |
|                                         | _ Se             | elect File     |                     | Γ           | Results                      |                 |     |   |
|                                         |                  | Sel            | lect File           |             | Minimum:                     | 23.3            |     |   |
|                                         | F                | ile: TrinidadF | Piarco_tmax.txt     |             | Maximum:                     | 36.5            |     |   |
|                                         |                  |                |                     |             | Mean:                        | 31.38117        |     |   |
|                                         |                  |                |                     |             | Number of values in file:    | 17897           |     |   |
|                                         |                  |                |                     |             | Missing values:              | 4018            |     |   |
|                                         |                  |                |                     |             | Number of values ok:         | 13879           |     |   |
| Step 2.1: Click on the Sereen Variables |                  |                |                     |             | Maximum difference:          | 10.4            |     |   |
| ine screen vanables                     |                  |                |                     |             | Maximum difference value 1:  | 33.7            |     |   |
| button                                  |                  |                |                     |             | Maximum difference value 2:  | 23.3            |     |   |
|                                         |                  |                |                     |             | Missing value code:          | -999            |     |   |
|                                         |                  |                |                     |             |                              |                 |     |   |
|                                         |                  |                |                     |             |                              |                 |     |   |

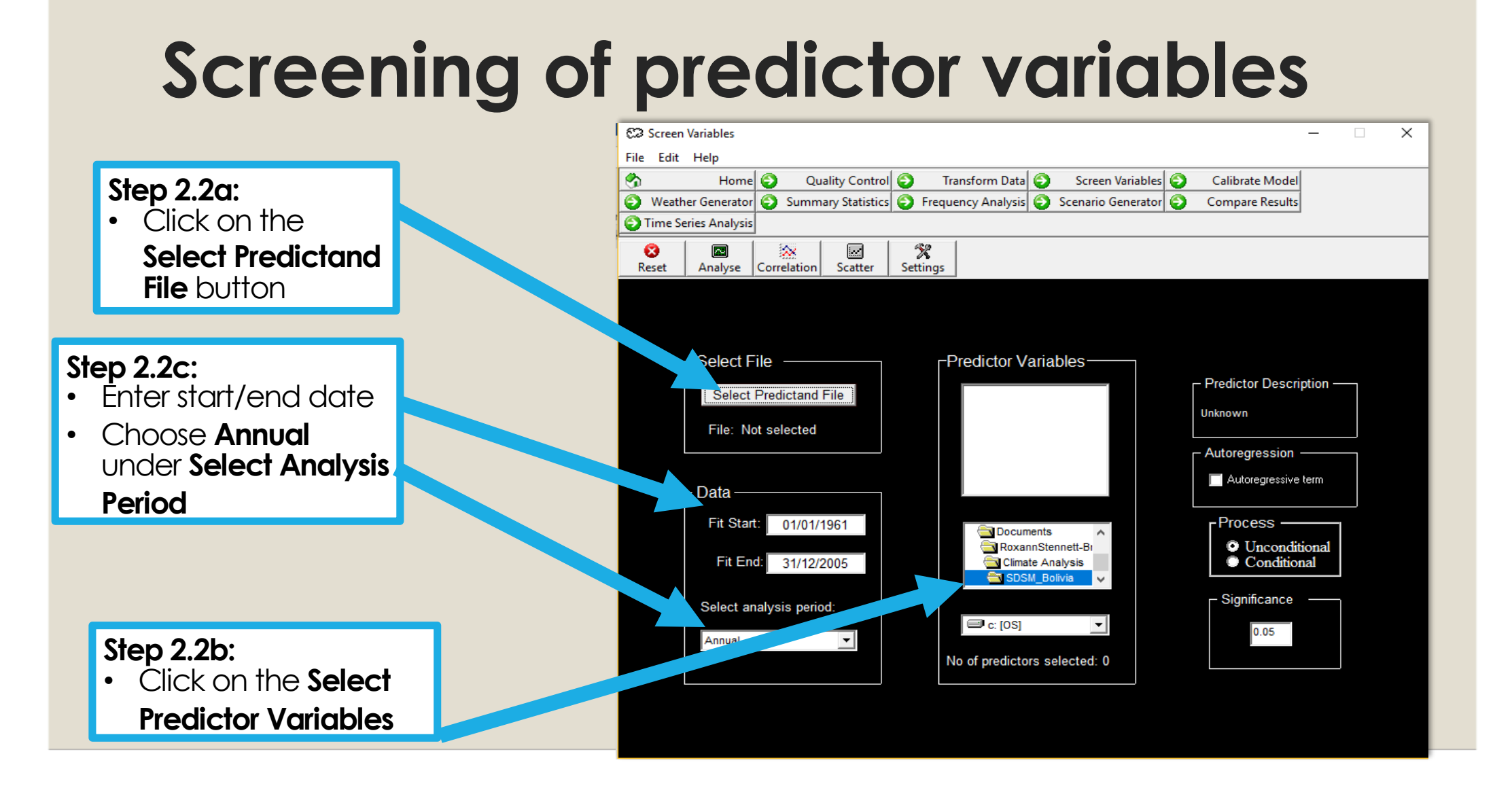

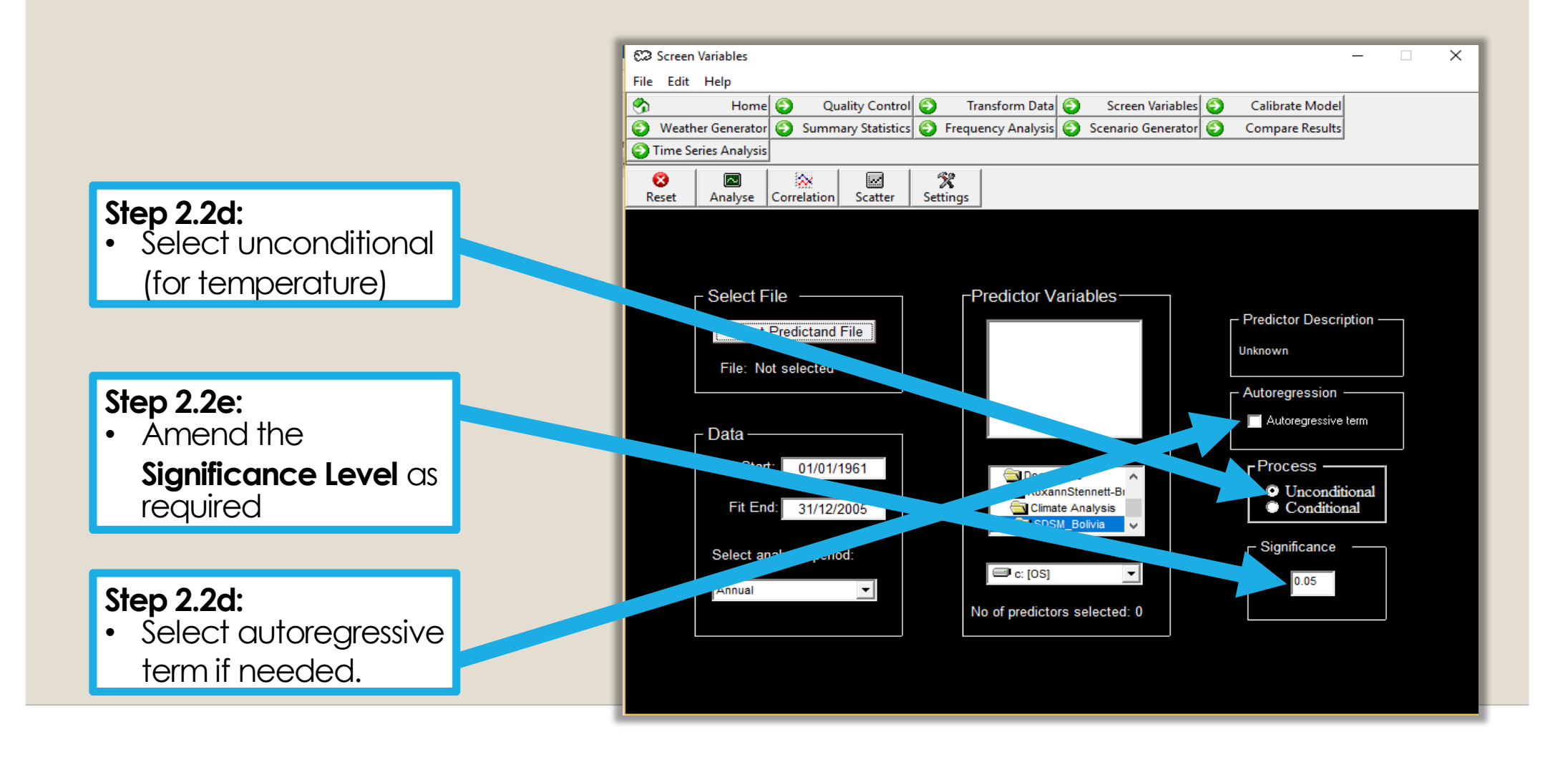

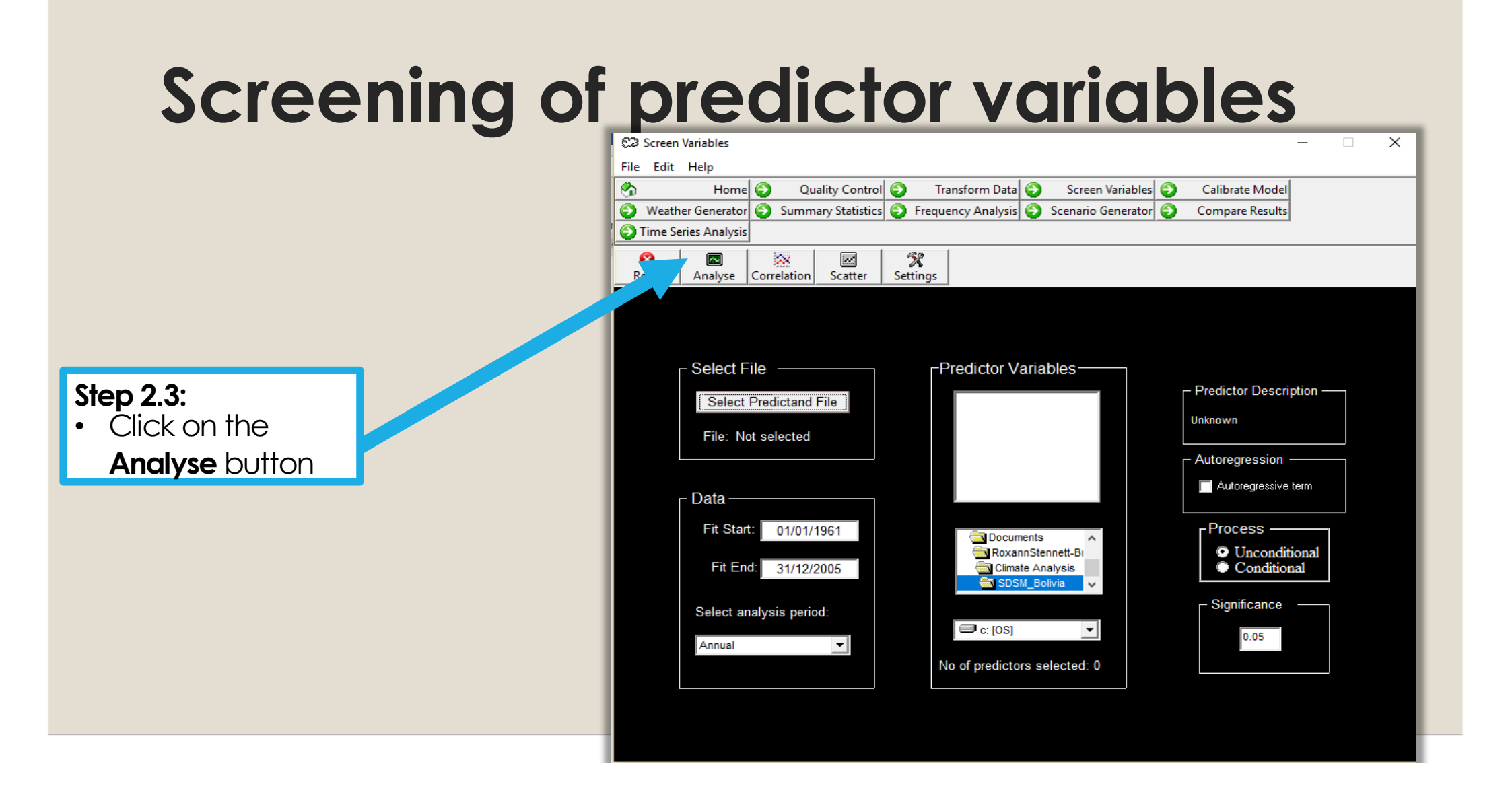

# Screening of predictor variables

#### C2 Results

#### File Help

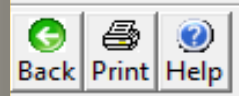

RESULTS: EXPLAINED VARIANCE

Analysis Period: 01/01/1961 - 31/12/2005 Significance level: 0.05

Total missing values: 270

Predictand: TrinidadPiarco\_tmax.txt

The strongest correlation in each month is shown in red, indicating that the relationship between maximum temperature and p500,  $p1\_u$  and p1zh are most important. Blanks represent insignificant relationships at the chosen **Significance Level.** 

 $\times$ 

Predictors: JAN. FEB MAR. APR MAY JUIN. JUL ALIG SEP OCT NOV DEC 0.047 0.032 ncepp1\_ual.dat 0.042 0.067 0.041 0.0290.056 0.068 0.108 0.176 0.113 ncepp1zhal.dat 0.033 0.096 0.104 0.060 0.082 0.034 0.012 0.012 0.037 0.032 0.032 0.015ncepp500gl.dat 0.0640.098 0.130 0.086 0.036 0.017 0.007 0.010 0.035 0.030 0.0410.037 0.097 0.112 0.076 0.019 0.0530.045 0.020 0.032 ncepshumal.dat 0.010

The local knowledge base is invaluable when determining sensible combinations of predictors

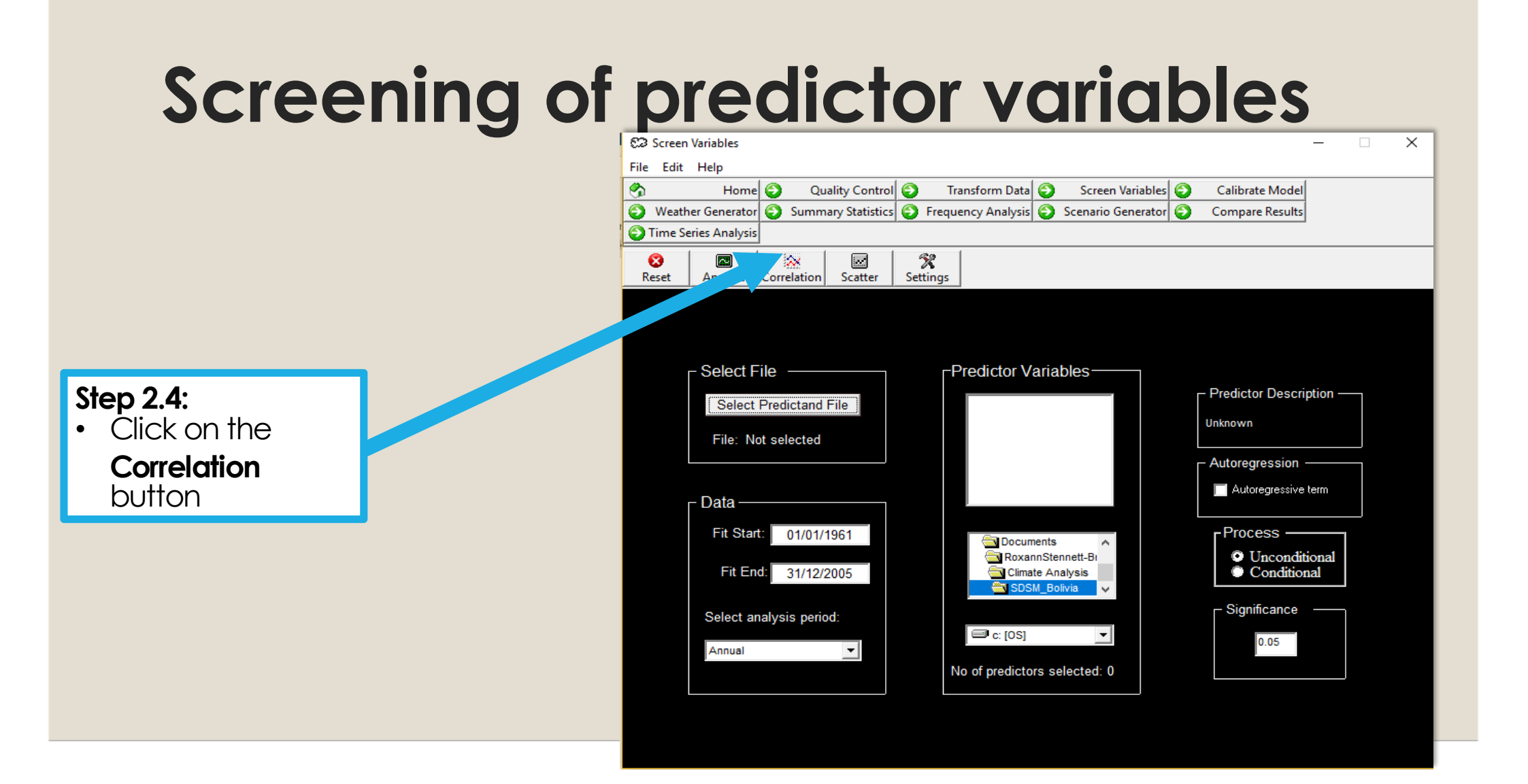

### Screening of predictor variables: Correlation Matrix

| €2 Results ×                                                                                                    |  |  |  |  |  |  |  |
|----------------------------------------------------------------------------------------------------|--|--|--|--|--|--|--|
| File Help                                                                                                    |  |  |  |  |  |  |  |
| Image: Second second second |  |  |  |  |  |  |  |
| CORRELATION MATRIX                                                                                                    |  |  |  |  |  |  |  |
| Analysis Period: 01/01/1961 - 31/12/2005 (Annual)                                                                                                    |  |  |  |  |  |  |  |
| Missing values: 54<br>Missing rows: 54                                                                                                    |  |  |  |  |  |  |  |
| 1     1     2     3     4     5       1     1     1     0.284     0.228     0.224     0.256       2     ncepp1_ugl.dat     0.284     1     0.187     -0.185     0.146       3     ncepp12hgl.dat     0.224     0.218     0.147     1     -0.010       4     ncepp500gl.dat     0.224     0.185     -0.010     1     0.497       5     ncepshumgl.dat     0.256     0.146     -0.239     0.497     1                                                                                                    |  |  |  |  |  |  |  |
| PARTIAL CORRELATIONS WITH TrinidadPiarco_tmax.txt                                                                                                    |  |  |  |  |  |  |  |
| Partial r         P value           ncepp1_ugl.dat         0.244         0.0000           ncepp1zhgl.dat         0.229         0.0000           ncepp500gl.dat         0.162         0.0000           ncepshumgl.dat         0.160         0.0000                                                                                                    |  |  |  |  |  |  |  |

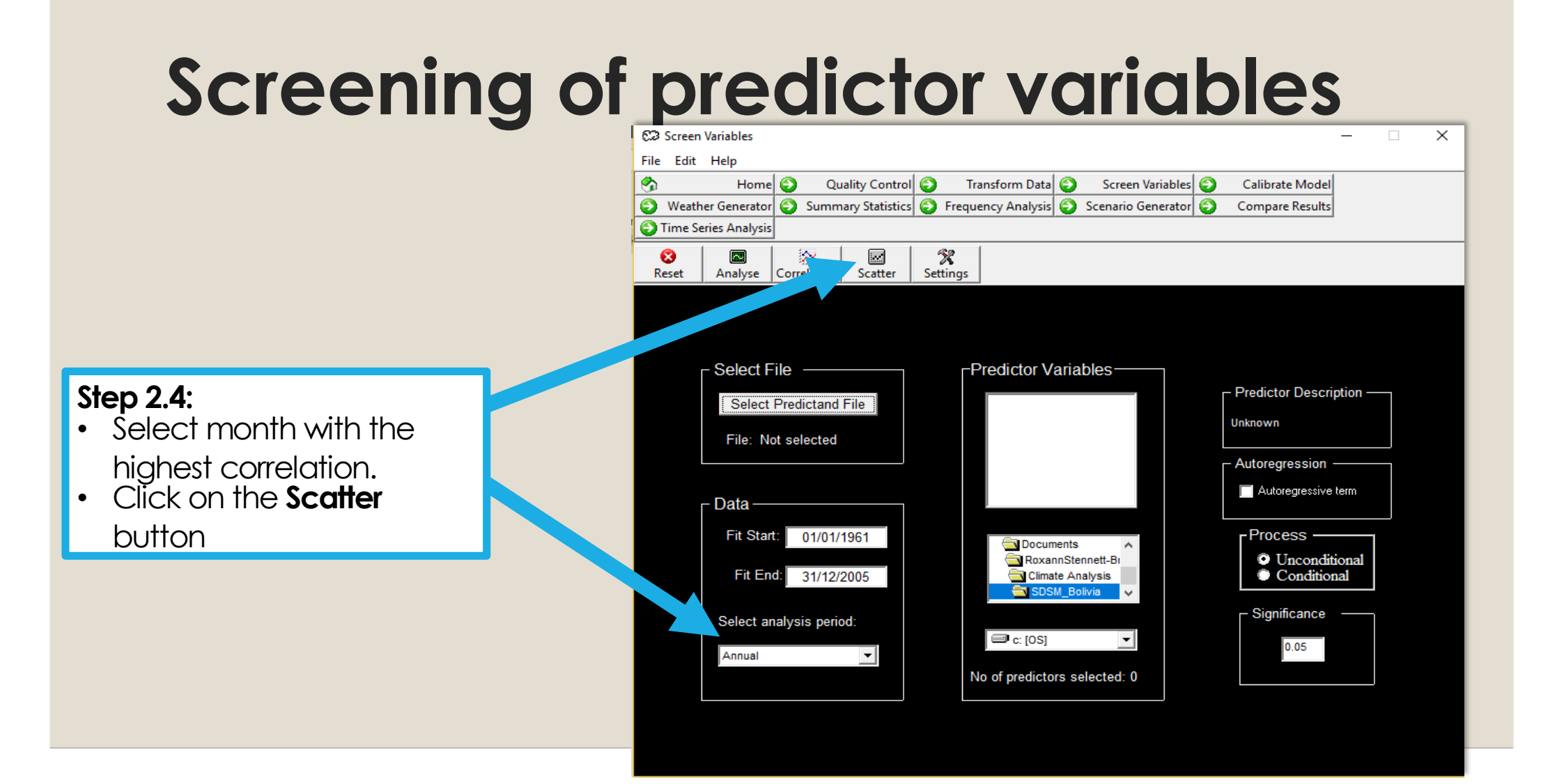

### Screening of predictor variables: Scatter Plot

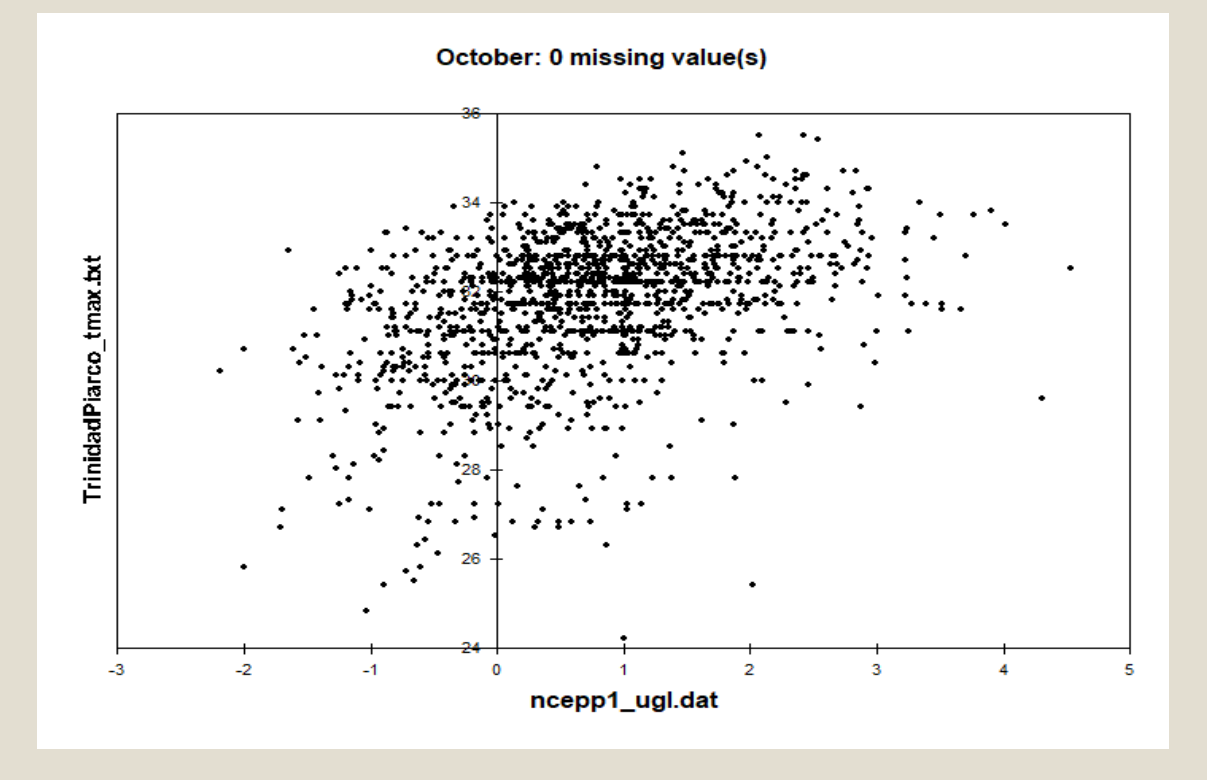

# Model Calibration

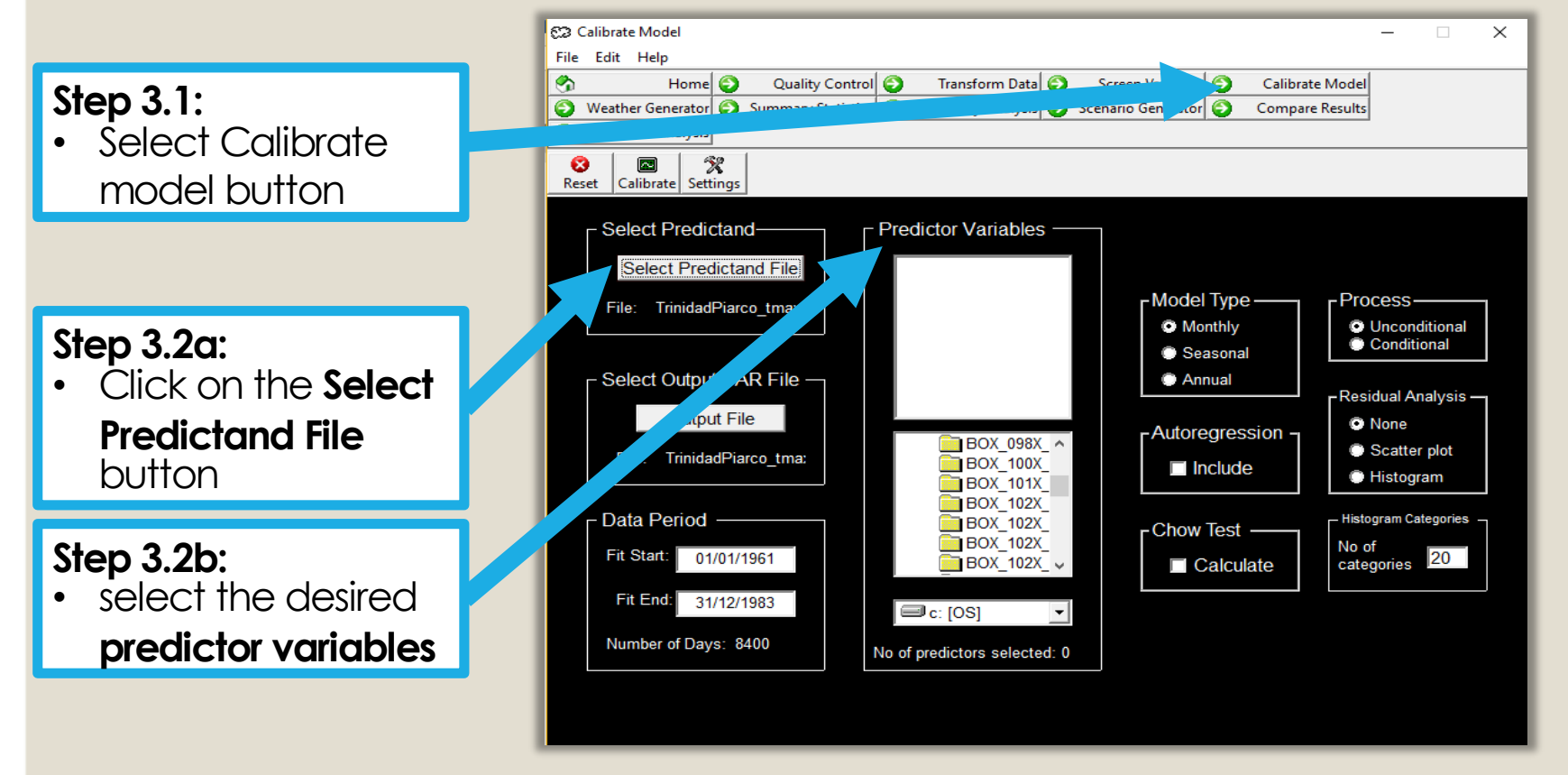

# Model Calibration

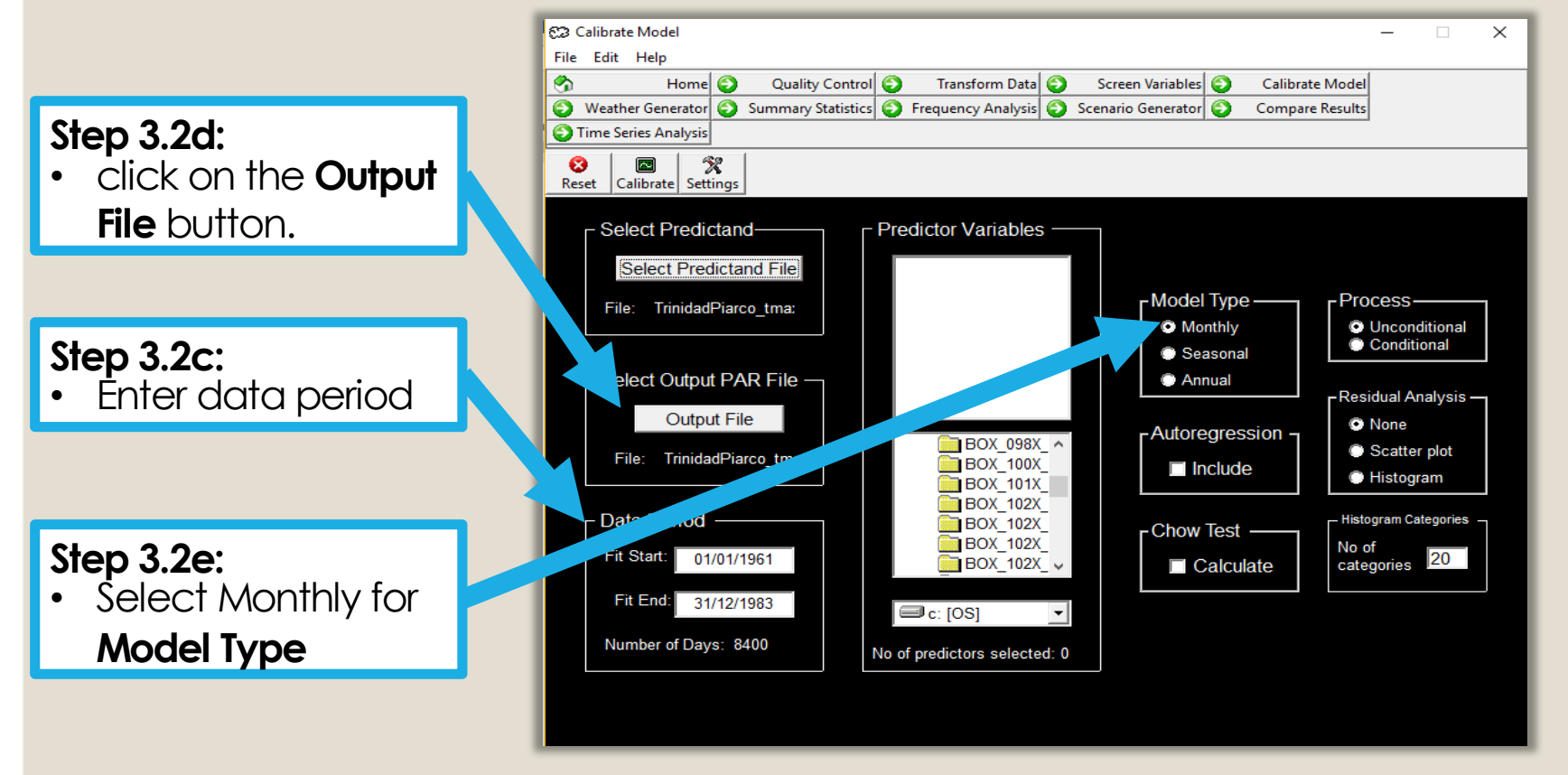

#### Model Calibration

 By using an appropriate quality control tool (see Figure) you may be able to have a good visualization of the data and hence will be guided best on how to split the data.

0

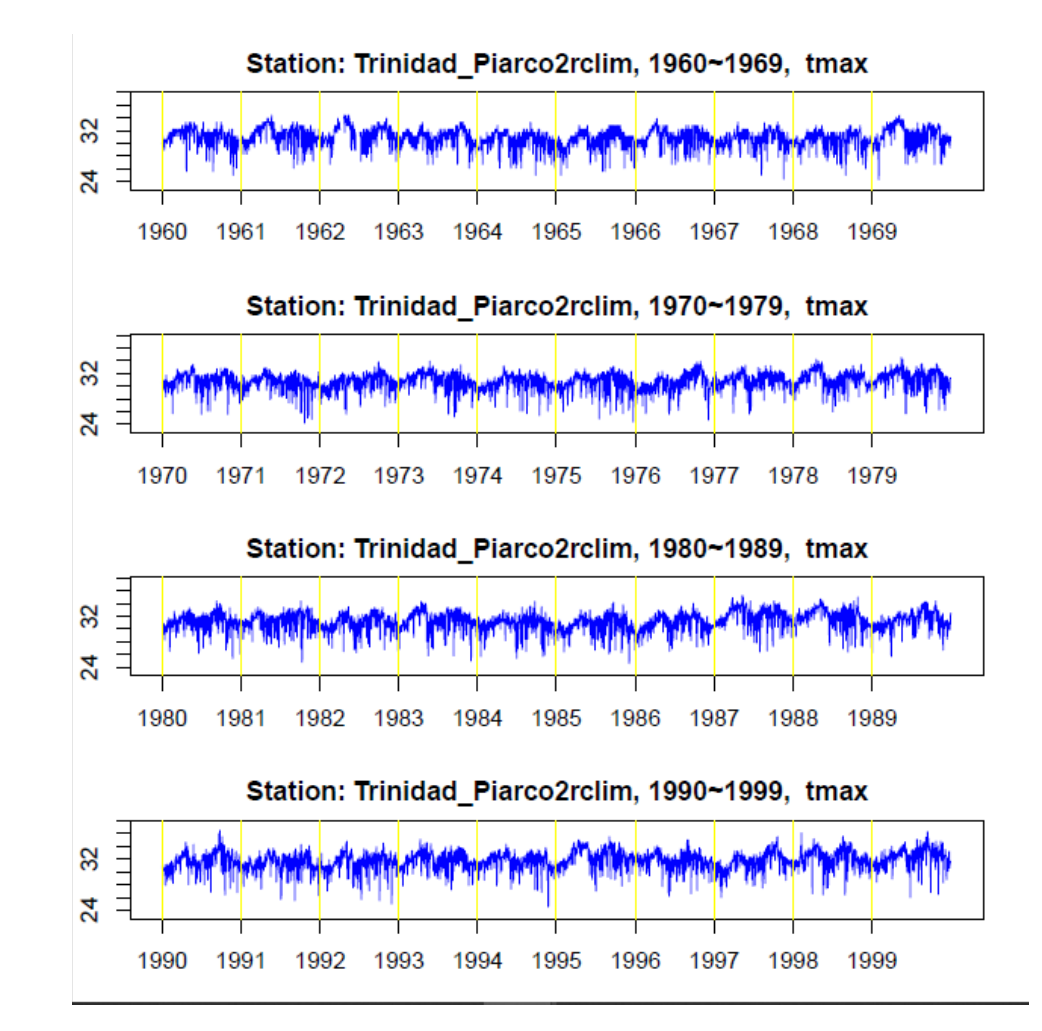

# Model Calibration

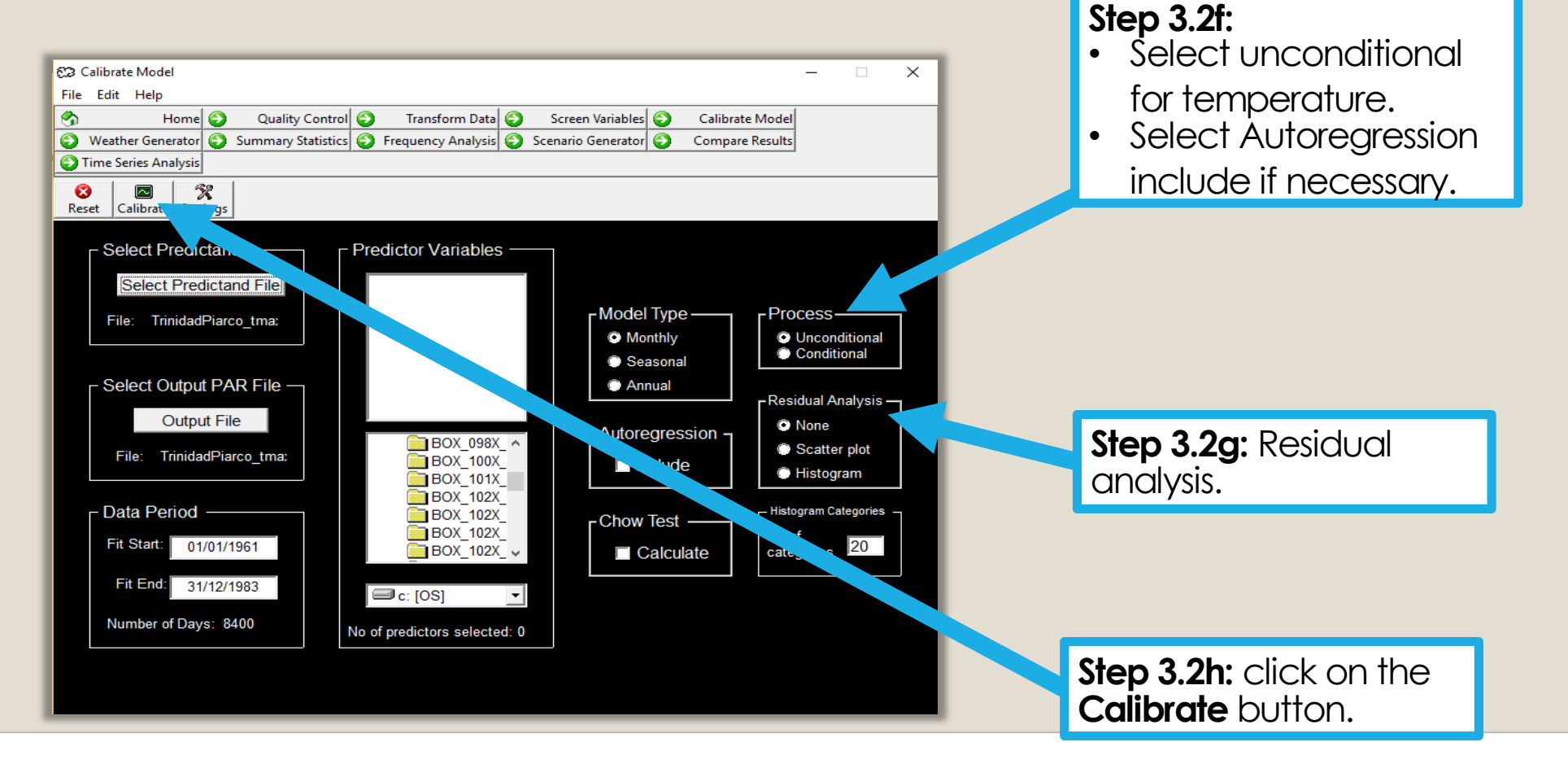

# Calibration Results

| Calibra                                                                                                    | ation Results                                                                                                    |                                                                                                    |                                                                                                    |  |  |  |  |  |  |
|----------------------------------------------------------------------------------------------------|----------------------------------------------------------------------------------------------------|----------------------------------------------------------------------------------------------------|----------------------------------------------------------------------------------------------------|--|--|--|--|--|--|
| File Help                                                                                                    | )                                                                                                    |                                                                                                    |                                                                                                    |  |  |  |  |  |  |
| 📀 🎒<br>Back Print                                                                                                    | 🥑<br>Help                                                                                                    |                                                                                                    |                                                                                                    |  |  |  |  |  |  |
|                                                                                                    |                                                                                                    |                                                                                                    |                                                                                                    |  |  |  |  |  |  |
| Predictand: TrinidadPiarco_tmax.txt                                                                                                    |                                                                                                    |                                                                                                    |                                                                                                    |  |  |  |  |  |  |
| Predictors:<br>hcepp1_ugl.(<br>hcepp1zhgl.c<br>hcepp500gl.(<br>hcepshumgl.)                                                             | Predictors:<br>ncepp1_ugl.dat<br>ncepp1zhgl.dat<br>ncepp500gl.dat<br>ncepshumgl.dat                                           |                                                                                                    |                                                                                                    |  |  |  |  |  |  |
| Unconditiona                                                                                                    | I Statistics                                                                                                    |                                                                                                    |                                                                                                    |  |  |  |  |  |  |
| Month<br>January<br>February<br>March<br>April<br>May<br>June<br>July<br>August<br>September<br>Dctober<br>November<br>December<br>Mean | RSquared<br>0.126<br>0.211<br>0.315<br>0.187<br>0.170<br>0.066<br>0.051<br>0.066<br>0.111<br>0.224<br>0.145<br>0.084<br>0.146 | SE<br>0.813<br>0.992<br>0.947<br>1.112<br>1.246<br>1.354<br>1.280<br>1.366<br>1.360<br>1.299<br>1.314<br>1.098<br>1.182 | Durbin-Watson<br>1.468<br>1.418<br>1.227<br>1.209<br>1.155<br>1.517<br>1.540<br>1.512<br>1.710<br>1.503<br>1.661<br>1.419<br>1.445 |  |  |  |  |  |  |

# Calibration Results

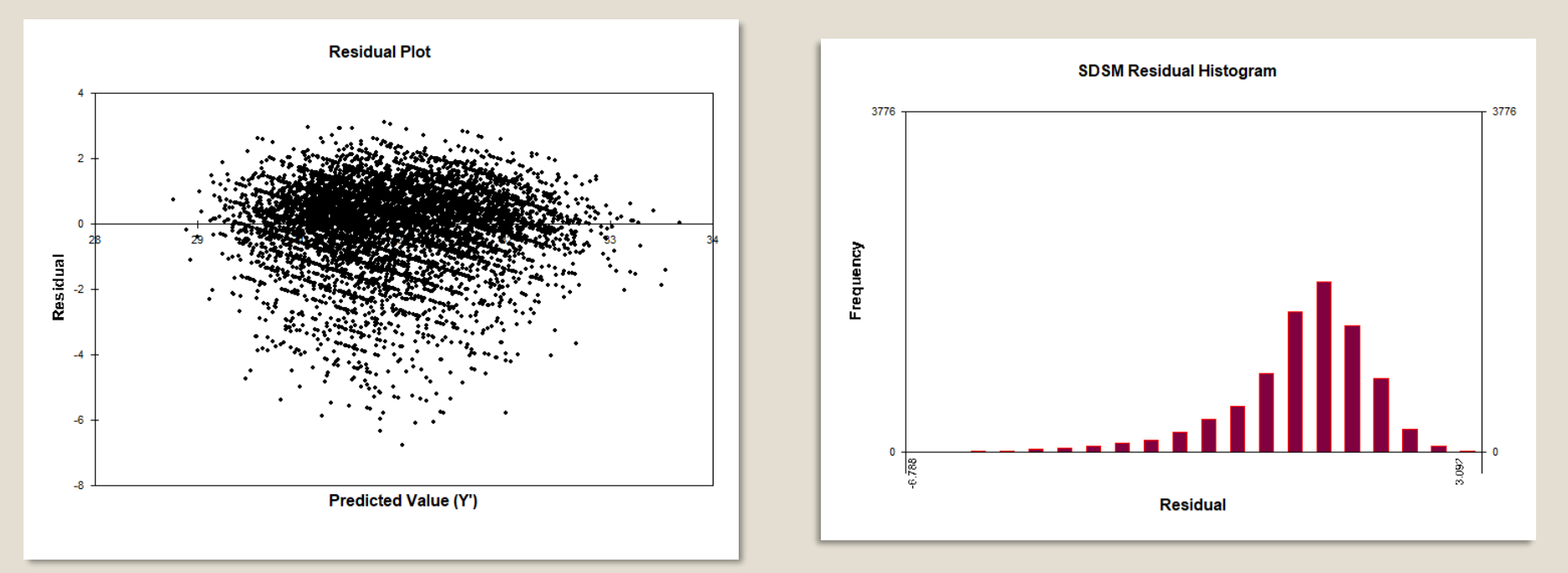

The Scatter diagram plots the residuals against the modelled predictor while the histogram shows the distribution of the residuals

# Model Calibration

- During model calibration a \*.PAR file is generated that stores various parameters relating to the structure of the model. It is useful in diagnosing the cause of any unexpected model results or behaviour. The information held in the par file is below:
- [1] The number of predictors
- [2] The season code (12 = months, 4 = seasons, 1 = annual model)
- [3] The year length indicator (366, 365, or 360)
- [4] Record start date
- [5] Record length (days)
- [6] Model fitting start date
- [7] Number of days used in the model fitting

# Model Calibration

- [8] Whether the model is conditional (True) or unconditional (False)
- [9] Transformation (1 = none, 2 = fourth root, 3 = natural log, 4 = lognormal)
- [10] Ensemble size
- [11] Autoregression indicator (True or False)
- [12] Predictand file name
- [13-16] Predictor filenames (in this case four)
- [17-28] Model parameters; the first 5 columns in this example are the parameters (including the intercept), the last two columns are the SE and r-squared statistic.
- [30] The root directory of the predictand file

# The \*.PAR file produced by the Calibrate Model screen

| TrinidadPiarco_t         | max61-83 - Notepad |                |               |               |                |                   |
|--------------------------|--------------------|----------------|---------------|---------------|----------------|-------------------|
| File Edit Format         | : View Help        |                |               |               |                |                   |
| 4<br>12<br>366           |                    |                |               |               |                |                   |
| 01/01/1961               |                    |                |               |               |                |                   |
| 16436                    |                    |                |               |               |                |                   |
| 01/01/1961               |                    |                |               |               |                |                   |
| 8400                     |                    |                |               |               |                |                   |
| #FALSE#                  |                    |                |               |               |                |                   |
| 1                        |                    |                |               |               |                |                   |
| 1                        |                    |                |               |               |                |                   |
| False                    |                    |                |               |               |                |                   |
| TrinidadPiarc            | o_tmax.txt         |                |               |               |                |                   |
| <pre>ncepp1_ugl.da</pre> | t                  |                |               |               |                |                   |
| ncepp1zhg1.da            | t                  |                |               |               |                |                   |
| ncepp500gl.da            | t                  |                |               |               |                |                   |
| ncepshumgl.da            | t                  |                |               |               |                |                   |
| 30.286                   | 0.095              | 0.161          | 0.140         | 0.191         | 0.813          | 0.126             |
| 30.672                   | 0.105              | 0.259          | 0.209         | 0.313         | 0.992          | 0.211             |
| 31.188                   | 0.307              | 0.201          | 0.361         | 0.314         | 0.947          | 0.315             |
| 31.320                   | 0.093              | 0.265          | 0.327         | 0.362         | 1.112          | 0.187             |
| 30.990                   | 0.258              | 0.371          | 0.401         | 0.172         | 1.246          | 0.170             |
| 30.538                   | 0.215              | 0.225          | 0.245         | -0.174        | 1.354          | 0.066             |
| 30.842                   | 0.267              | 0.159          | 0.134         | -0.233        | 1.280          | 0.051             |
| 30.770                   | 0.239              | 0.390          | 0.001         | 0.352         | 1.366          | 0.066             |
| 30.760                   | 0.283              | 0.270          | 0.177         | 0.386         | 1.360          | 0.111             |
| 30.856                   | 0.633              | 0.145          | 0.409         | 0.015         | 1.299          | 0.224             |
| 30.594                   | 0.442              | 0.140          | 0.288         | 0.142         | 1.314          | 0.145             |
| 30.227                   | 0.184              | 0.089          | 0.236         | 0.196         | 1.098          | 0.084             |
| C:\Users\Roxa            | nn\Documents\R     | oxannStennett- | Brown\Climate | Analysis\SDSM | Bolivia\Trinid | adPiarco tmax.txt |

## **Weather Generator**

- The **Weather Generator** can also be used to reconstruct predictands or to infill missing data.
- Follow the instruction in the manual.

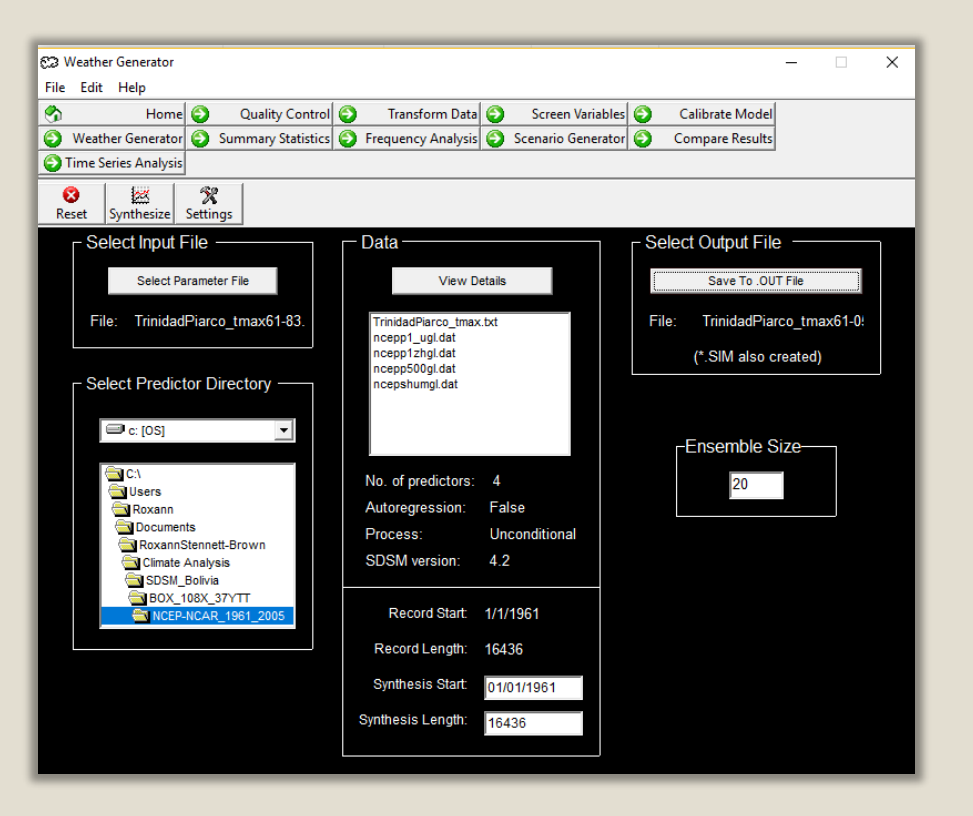

# An example of simulated file (.OUT file)

| Trinidad  | viarco_tmax61-05 - Note | pad    |        |        |        |        |        |        |        |        | - 0    | × |
|-----------|-------------------------|--------|--------|--------|--------|--------|--------|--------|--------|--------|--------|---|
| File Edit | Format View Help        |        |        |        |        |        |        |        |        |        |        |   |
| 29.741    | 30.085                  | 29.940 | 28.529 | 28.763 | 31.090 | 29.791 | 30.400 | 30.558 | 30.116 | 32.308 | 30.286 | ~ |
| 31.953    | 29.228                  | 30.342 | 28.688 | 30.897 | 27.930 | 30.389 | 30.663 | 30.926 | 29.670 | 30.194 | 29.573 |   |
| 30.186    | 29.928                  | 30.571 | 30.245 | 27.923 | 31.091 | 30.090 | 30.178 | 29.120 | 29.740 | 30.523 | 30.030 |   |
| 30.434    | 30.252                  | 29.708 | 30.860 | 29.898 | 30.509 | 30.415 | 30.669 | 30.319 | 30.831 | 29.939 | 30.130 |   |
| 29.498    | 30.456                  | 30.654 | 28.759 | 30.372 | 30.506 | 30.198 | 29.548 | 28.887 | 29.948 | 28.902 | 28.910 |   |
| 31.481    | 28.341                  | 30.599 | 30.277 | 30.194 | 29.696 | 29.882 | 29.900 | 31.364 | 29.769 | 29.481 | 28.642 |   |
| 29.809    | 28.920                  | 29.882 | 31.078 | 30.110 | 30.652 | 29.805 | 29.014 | 30.364 | 30.430 | 30.388 | 29.868 |   |
| 30.102    | 29.073                  | 31.275 | 30.074 | 29.233 | 28.629 | 30.302 | 29.868 | 29.881 | 28.809 | 31.144 | 29.873 |   |
| 30.098    | 29.179                  | 29.671 | 29.679 | 30.181 | 30.510 | 31.143 | 29.996 | 29.279 | 29.353 | 29.083 | 30.257 |   |
| 29.431    | 29.890                  | 29.990 | 29.322 | 29.336 | 30.442 | 29.931 | 28.828 | 30.630 | 29.459 | 29.120 | 30.452 |   |
| 29.037    | 30.719                  | 30.322 | 29.737 | 30.885 | 28.752 | 28.007 | 29.539 | 27.555 | 30.267 | 29.350 | 28.751 |   |
| 30.297    | 29.183                  | 27.575 | 29.662 | 28.892 | 28.648 | 30.411 | 29.238 | 30.376 | 30.109 | 30.743 | 28.770 |   |
| 29.286    | 29.693                  | 30.427 | 29.848 | 30.002 | 30.475 | 28.746 | 29.489 | 27.852 | 28.515 | 28.970 | 30.447 |   |
| 29.248    | 30.003                  | 30.333 | 30.082 | 29.328 | 30.363 | 29.103 | 28.456 | 29.731 | 28,932 | 29.306 | 31.944 |   |
| 28.687    | 29.636                  | 29.456 | 31.918 | 29.440 | 31.083 | 30.391 | 29.316 | 29.639 | 30.069 | 29.038 | 29.123 |   |
| 30.188    | 29.751                  | 29.973 | 29.607 | 28.857 | 28.922 | 29.911 | 29.574 | 29.348 | 29.021 | 31.968 | 30.057 |   |
| 30.871    | 30.113                  | 31.039 | 28.196 | 30.390 | 30.956 | 30.880 | 28.585 | 30.042 | 31.242 | 29.119 | 30.036 |   |
| 29.827    | 30.015                  | 32.149 | 28.199 | 29.879 | 29.978 | 30.358 | 28.489 | 30.000 | 29.523 | 31.372 | 30.387 |   |
| 29.969    | 30.134                  | 30.933 | 30.700 | 30.237 | 30.729 | 30.850 | 29.557 | 29.697 | 29.419 | 30.663 | 30.568 |   |
| 30.423    | 29.800                  | 30.176 | 29.744 | 29.776 | 30.099 | 30.263 | 29.899 | 31.509 | 30.259 | 30.590 | 30.316 |   |
| 30.827    | 30.480                  | 30.734 | 29.642 | 30.573 | 30.368 | 32.707 | 31.387 | 31.010 | 31.071 | 30.385 | 29.876 |   |
| 30.393    | 31.589                  | 29.787 | 29.404 | 30.215 | 30.140 | 29.669 | 29.780 | 30.664 | 31.271 | 28.852 | 30.698 |   |
| 30.752    | 29.270                  | 29.372 | 31.271 | 29.519 | 32.060 | 29.692 | 28.943 | 29.662 | 30.253 | 28.030 | 30.143 |   |
| 30.586    | 29.726                  | 29.391 | 28.842 | 28.793 | 30.949 | 30.238 | 29.795 | 30.752 | 30.155 | 29.445 | 29.943 |   |
| 31.637    | 30.837                  | 30.367 | 28.536 | 30.593 | 29.566 | 29.391 | 30.622 | 29.986 | 31.296 | 28.743 | 30.824 |   |
| 30.952    | 30.666                  | 29.754 | 31.262 | 29.526 | 30.040 | 30.295 | 29.895 | 28.474 | 30.927 | 30.695 | 29.629 |   |
| 30.429    | 30.502                  | 29.855 | 30.583 | 29.931 | 30.405 | 29.563 | 30.120 | 28.928 | 28.710 | 29.473 | 30.492 |   |
| 30.308    | 30.786                  | 31.316 | 31.413 | 31.231 | 31.105 | 30.281 | 31.335 | 29.962 | 29,965 | 30.603 | 30.197 |   |
| 28.318    | 30.266                  | 29.835 | 30.467 | 30.346 | 30.886 | 30.584 | 30.251 | 30.117 | 31.000 | 31.408 | 30.336 |   |
| 29.680    | 31.113                  | 31.040 | 30.323 | 30.869 | 29.481 | 32.849 | 31.075 | 31.364 | 30.734 | 29.384 | 31.861 |   |
| 30.909    | 31.672                  | 30.225 | 32.171 | 30.941 | 30.925 | 29.118 | 29.305 | 31.029 | 30.765 | 30.398 | 29.458 |   |
| 30.540    | 31.702                  | 31.358 | 31.210 | 29.773 | 29.748 | 29.534 | 28.616 | 29.988 | 29.672 | 29.056 | 30.372 |   |
| 30.747    | 30.463                  | 29.923 | 28.676 | 31.761 | 30.302 | 30.710 | 30.317 | 31.697 | 32.190 | 31.278 | 28.045 |   |
| 30.776    | 30.592                  | 30.473 | 29.797 | 31.200 | 30.101 | 30.011 | 30.076 | 29.476 | 29.845 | 30.741 | 30.087 |   |
| 33.288    | 31.030                  | 29.220 | 31.033 | 31.743 | 33.046 | 30.594 | 31.300 | 31.941 | 31.498 | 31.595 | 31.965 |   |
| 32.017    | 30.720                  | 30.315 | 31.823 | 30.100 | 30.143 | 30.658 | 30.450 | 31.831 | 31.133 | 31.046 | 30.142 |   |
| 31.748    | 30.725                  | 31.101 | 30.750 | 29.070 | 29.399 | 30.521 | 32.062 | 28.972 | 30.803 | 30.404 | 30.145 |   |
| 30.500    | 32.289                  | 30.095 | 30.548 | 30.643 | 31.067 | 30.684 | 30.933 | 31.303 | 31.754 | 32.155 | 30.739 |   |
| 31.389    | 30.841                  | 30.908 | 32.098 | 30.988 | 30.575 | 29.799 | 29.929 | 31.028 | 31.396 | 28.999 | 30.823 | ~ |
| <         |                         |        |        |        |        |        |        |        |        |        |        | > |

# Weather Generator

| 1        | ) |
|----------|---|
| <b>U</b> |   |
|          | _ |

TrinidadPiarco\_tmax61-05 - Notepad File Edit Format View Help 4 12 366 1/1/1961 16436 #FALSE# 20 12 1 1 TrinidadPiarco tmax.txt ncepp1 ugl.dat ncepp1zhg1.dat ncepp500gl.dat ncepshumgl.dat

- **b** [1] the number of predictor variables;
  - [2] the number of regression models used (1=annual, 4=seasonal, 12=monthly);
  - [3] the maximum number of days in a year (here a calendar year is used, so there are up to 366 days in leap years);
  - [4] the start date of the data used for model calibration;
  - [5] the number of days simulated;
  - [6] whether or not the predictand is a conditional (#TRUE#) or unconditional (#FALSE#) variable;
  - [7] the number of ensemble members;
  - [8] the variance inflation parameter (see Advanced Settings);
  - [9] the transformation code for conditional variables (1=none, 2=fourth root, 3=natural log, 4=inverse normal); [10] the bias correction parameter (see Advanced settings);
  - [11] the predictand file name;

• [12 onward] the predictor file name(s)

**a)** An example of the **.SIM file** which contains meta–data associated with the synthesis and **b)** Description of each line in SIM file.

# **Statistical Analyses**

|                     | 🕄 Summary Statistics — 🗆 🗙                                                                     |
|---------------------|------------------------------------------------------------------------------------------------|
|                     | File Edit Help                                                                                 |
|                     | 🕤 👘 Home 🥥 Quality Control 🥥 Transform Data 🜍 Screen Variables 🌍 Calibrate Model               |
| Sten 5 1.           | 📀 Weather Gen 🔵 Summary Statistics 📀 Frequency Analysis 🜍 Scenario Generator 🥥 Compare Results |
|                     | Junes Ant <sub>i Jo</sub> ls                                                                   |
| Click the Summary   |                                                                                                |
| Statistics button   | Reset Statistics Analyse Delta Stats Settings                                                  |
| Statistics button   |                                                                                                |
|                     | Data Source — Modelled Scenario —                                                              |
| Stop 5 2:           | Modelled  Modelled                                                                             |
| Siep 5.2.           | Observed  Predictors: 4                                                                        |
| Select Modelled     | Season code: 12                                                                                |
| under Deter Courses | Select Input File Select Output File Year length: 366                                          |
| Under Data Source   | Select Output File Select Output File Scenario start: 1/1/1961                                 |
|                     | Select File Save Statistics To No. of days: 16436                                              |
|                     | Eller Trinided Director Ameri C/                                                               |
|                     |                                                                                                |
|                     |                                                                                                |
|                     | Analysis Period                                                                                |
|                     | Analysis start date: 01/01/1984 Vise Ensemble Mean?                                            |
|                     | Analysis end date: 31/12/2005 Ensemble Member: 0                                               |
|                     |                                                                                                |
|                     |                                                                                                |
|                     |                                                                                                |
|                     |                                                                                                |
|                     |                                                                                                |

# **Statistical Analyses**

| C2 Results                                                                                                    | 5                                                                                                    |                                                                                                    |                                                                                                    |                                                                                                    |                                                                                                    |  |  |
|----------------------------------------------------------------------------------------------------|----------------------------------------------------------------------------------------------------|----------------------------------------------------------------------------------------------------|----------------------------------------------------------------------------------------------------|----------------------------------------------------------------------------------------------------|----------------------------------------------------------------------------------------------------|--|--|
| File Help                                                                                                    |                                                                                                    |                                                                                                    |                                                                                                    |                                                                                                    |                                                                                                    |  |  |
| Image: General system     Image: General system       Back     Print                                                                                                    | 🥑<br>Help                                                                                                    |                                                                                                    |                                                                                                    |                                                                                                    |                                                                                                    |  |  |
| SUMMARY STATISTICS FOR: TrinidadPiarco_tmax61-05.0UT                                                                                                    |                                                                                                    |                                                                                                    |                                                                                                    |                                                                                                    |                                                                                                    |  |  |
| Analysis Start Date: 1/1/1984<br>Analysis End Date: 31/12/2005<br>Ensemble Member(s): Ensemble Member(s): ALL                                                            |                                                                                                    |                                                                                                    |                                                                                                    |                                                                                                    |                                                                                                    |  |  |
| Month<br>January<br>February<br>March<br>April<br>May<br>June<br>July<br>July<br>August<br>September<br>December<br>Winter<br>Spring<br>Summer<br>Autumn<br>Annual       | Mean<br>30.091<br>30.513<br>31.219<br>31.728<br>31.567<br>30.462<br>30.610<br>31.102<br>31.598<br>31.537<br>30.208<br>30.263<br>30.208<br>30.263<br>31.502<br>30.727<br>31.319<br>30.955                             | Meximum<br>32, 754<br>34, 131<br>35, 477<br>35, 964<br>34, 587<br>34, 587<br>36, 067<br>36, 067<br>36, 067<br>36, 067<br>36, 067<br>36, 304<br>33, 783<br>34, 167<br>36, 305<br>36, 365<br>36, 365<br>36, 571 | Minimum<br>27,469<br>26,549<br>27,796<br>28,081<br>27,279<br>26,589<br>26,631<br>27,152<br>26,492<br>26,493<br>26,800<br>26,632<br>27,223<br>26,361<br>26,531<br>25,914                   | Variance<br>0,748<br>1.286<br>1.246<br>1.405<br>1.933<br>1.946<br>1.742<br>2.145<br>2.296<br>2.295<br>1.353<br>1.156<br>1.608<br>2.013<br>2.287<br>2.008                         | Sum<br>932,833<br>862,675<br>967,787<br>951,831<br>978,581<br>913,845<br>948,903<br>964,154<br>947,950<br>977,652<br>924,403<br>936,456<br>2613,183<br>936,456<br>2613,183<br>2848,200<br>2828,902<br>2828,902<br>2826,004<br>11307,070 |  |  |
| January<br>February<br>March<br>April<br>May<br>June<br>July<br>August<br>September<br>October<br>November<br>December<br>Winter<br>Spring<br>Summer<br>Autumn<br>Annual | 0.031<br>0.033<br>0.030<br>0.049<br>0.050<br>0.050<br>0.052<br>0.057<br>0.046<br>0.051<br>0.052<br>0.051<br>0.052<br>0.051<br>0.052<br>0.051<br>0.052<br>0.051<br>0.022<br>0.022<br>0.028<br>0.029<br>0.029<br>0.022 | 0.278<br>0.317<br>0.298<br>0.389<br>0.578<br>0.433<br>0.444<br>0.433<br>0.444<br>0.552<br>0.355<br>0.555<br>0.371<br>0.555<br>0.371<br>0.555<br>0.371<br>0.513<br>0.513<br>0.643<br>0.441<br>0.441            | 0.384<br>0.392<br>0.301<br>0.476<br>0.559<br>0.360<br>0.354<br>0.410<br>0.410<br>0.411<br>0.461<br>0.313<br>0.332<br>0.313<br>0.332<br>0.317<br>0.585<br>0.350<br>0.379<br>0.379<br>0.336 | 0.039<br>0.070<br>0.041<br>0.075<br>0.089<br>0.116<br>0.123<br>0.131<br>0.084<br>0.087<br>0.086<br>0.028<br>0.028<br>0.028<br>0.028<br>0.028<br>0.029<br>0.069<br>0.064<br>0.031 | 0.954<br>0.938<br>0.938<br>1.451<br>1.215<br>1.508<br>1.617<br>1.756<br>1.376<br>1.376<br>1.556<br>1.556<br>1.556<br>1.556<br>1.556<br>2.043<br>2.593<br>2.593<br>2.593<br>2.593<br>2.593<br>2.593                                      |  |  |

| )<br>lp                                                                                                    |                                                                                                    |                                                                                                    |                                                                                                    |                                                                                                    |
|----------------------------------------------------------------------------------------------------|----------------------------------------------------------------------------------------------------|----------------------------------------------------------------------------------------------------|----------------------------------------------------------------------------------------------------|----------------------------------------------------------------------------------------------------|
| TISTICS FOR:                                                                                                    | TrinidadPiarc                                                                                                    | o_tmax.txt                                                                                                    |                                                                                                    |                                                                                                    |
| e: 31/12/2005<br>efs):                                                                                                    |                                                                                                    |                                                                                                    |                                                                                                    |                                                                                                    |
| Addition         Million           1.779         33           0.055         36           .859         35           .281         35           .281         35           .281         35           .281         35           .285         34           .512         35           .444         36           .265         35           .4436         34           .928         33           .917         36           .215         35           .641         35           .709         36 | aximum 1<br>200 2<br>300 2<br>300 2<br>300 2<br>300 2<br>300 2<br>300 2<br>500 2<br>500 2<br>300 2<br>300 | Minimum<br>25,700<br>26,000<br>26,700<br>26,700<br>25,400<br>25,400<br>25,400<br>25,400<br>24,600<br>24,600<br>24,600<br>24,600<br>24,600<br>25,700<br>25,400<br>24,500<br>24,500<br>24,500                                                                                                    | Variance<br>1.028<br>1.522<br>1.523<br>1.563<br>1.696<br>1.865<br>2.057<br>2.246<br>2.901<br>2.480<br>2.399<br>1.442<br>1.337<br>1.650<br>2.210<br>2.783<br>2.246                                                                                                    | Sum<br>954.159<br>877.995<br>987.636<br>975.400<br>1000.723<br>937.041<br>976.873<br>997.073<br>973.314<br>1000.214<br>943.082<br>958.777<br>2963.759<br>2910.986<br>2916.609<br>11582.286                                                                                                    |
|                                                                                                    | 2: 31/2/2003<br>r(s):<br>san M.<br>.779 33<br>.055 36<br>.859 35<br>.281 35<br>.281 35<br>.281 35<br>.285 34<br>.164 35<br>.444 36<br>.265 35<br>.444 36<br>.265 35<br>.445 34<br>.928 33<br>.917 36<br>.917 36                                                                                                    | 31/12/2005           sin         Maximum         1           .779         33.200         .           .055         36.100         .           .859         35.300         .           .513         35.900         .           .281         35.300         .           .235         34.700         .           .512         35.500         .           .444         36.500         .           .444         36.500         .           .426         33.900         .           .928         33.900         .           .917         36.100         .           .917         36.100         .           .918         33.900         .           .917         36.100         .           .917         36.100         .           .917         36.500         .           .051         36.500         .           .709         36.500         . | an         Maximum         Minimum           .779         33 200         25,700           .055         36,100         26,000           .859         35,300         25,700           .513         35,900         26,700           .281         35,300         26,400           .235         34,700         25,400           .512         35,600         26,400           .444         36,500         25,500           .265         35,500         25,400           .436         34,800         24,600           .928         33,900         24,600           .917         36,100         25,700           .641         35,600         25,700           .641         36,500         24,600           .913         36,500         24,500           .709         36,500         24,500 | an         Maximum         Minimum         Variance           779         33 200         25 700         1.028           .055         36 100         26 000         1.522           .859         35 300         25 700         1.471           .513         35 900         26 700         1.696           .235         34 700         25 400         1.696           .235         35 500         26 400         1.696           .512         35 100         25 700         2.057           .164         35 600         26 400         2.246           .444         36 500         25 500         2.901           .265         35 500         25 400         2.480           .436         34 800         24 500         2.399           .928         33 900         24 600         1.337           .215         35 600         25 700         1.650           .641         35 600         25 400         2.210           .051         36 500         24 500         2.783           .709         36 500         24 500         2.246 |

Example output of **Summary Statistics** (Modelled results-left, Observed results-right) showing the mean and standard deviation (modelled) of diagnostics for a 20-member ensemble

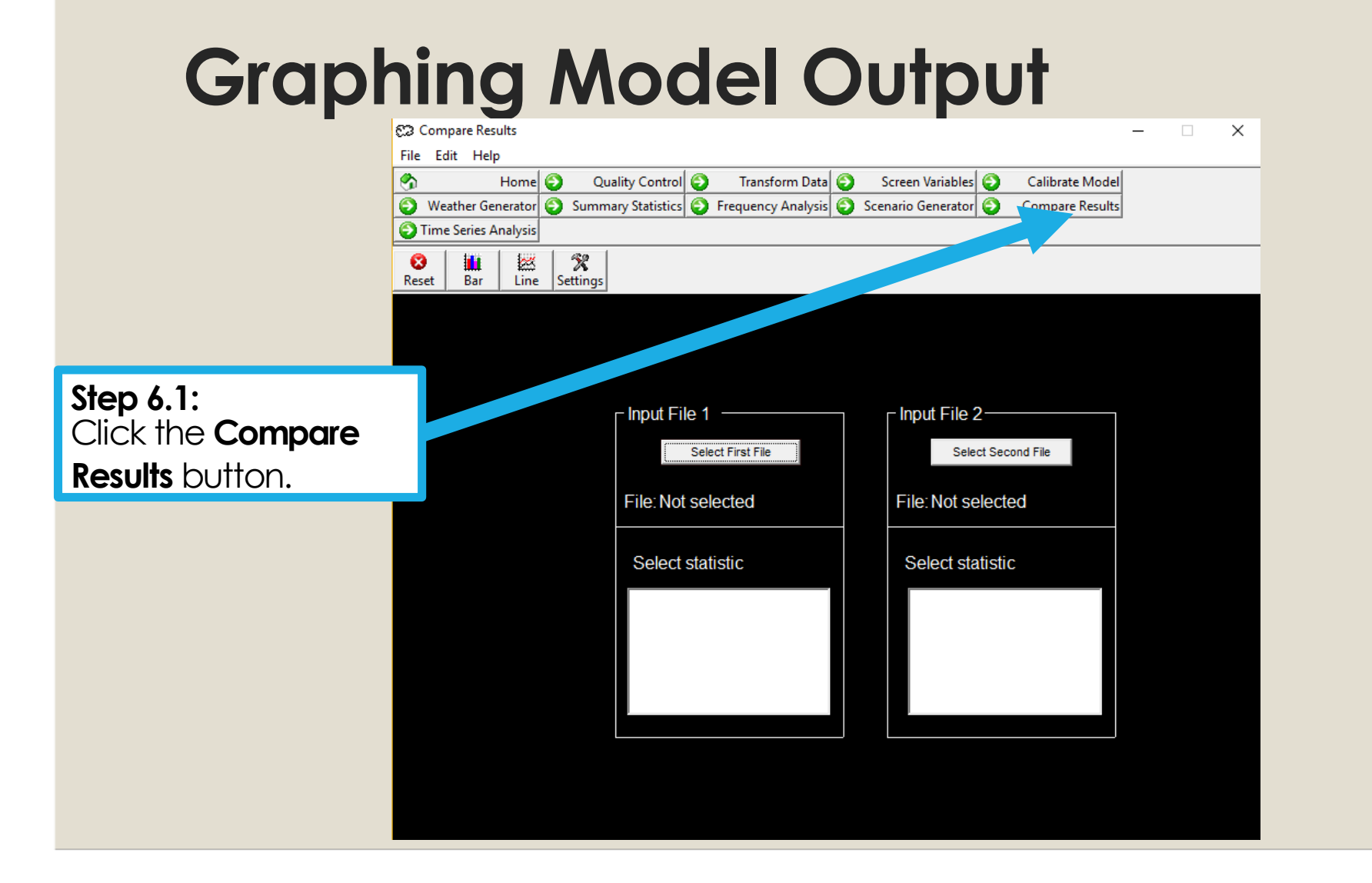

# **Graphing Model Output**

Graph of observed vs modelled for Trinidad Piarco 1984 -2005

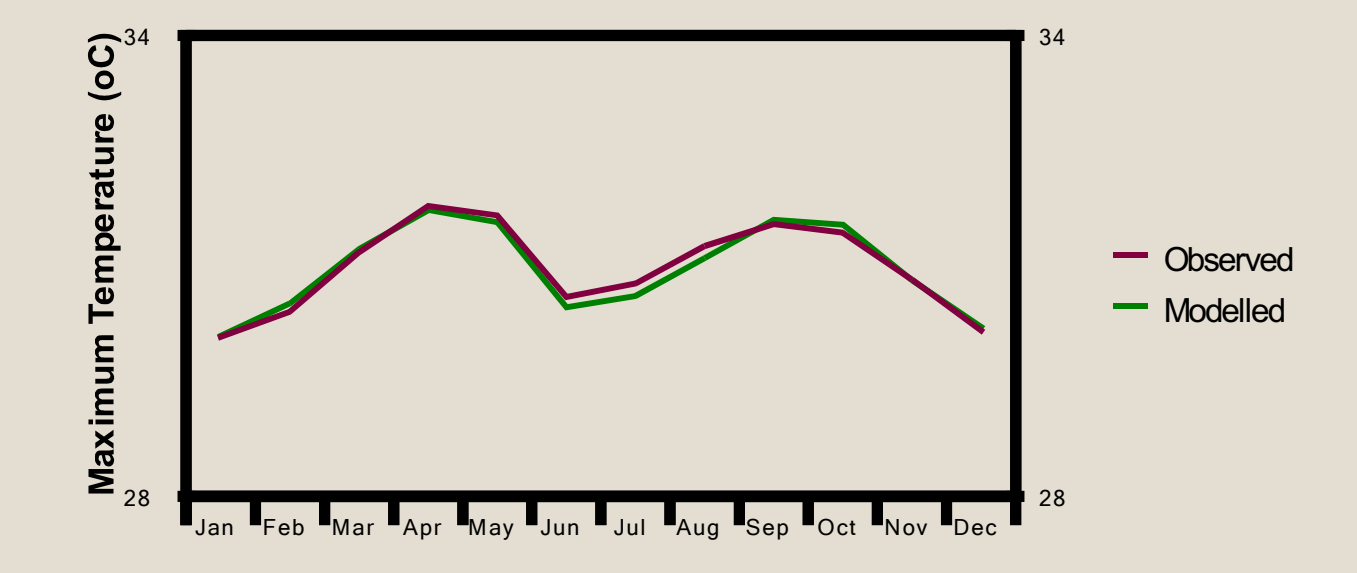

|            | 💭 Scenario Generator — 🗌                                                                                                    | × |
|------------|----------------------------------------------------------------------------------------------------|---|
|            | Mome       Quality Control       Transform Data       Screen Variables       Calibrate Model         Weather Generator       Summary Statistics       Frequency Analysis       Scenario Generator       Compare Results |   |
|            | Ime series Analysis       Ime series Analysis       Reset     Generate       Settings                                                                                                    |   |
| Step 7.1:  | Select Output File     Save To, OUT File                                                                                                    |   |
| Generator. | Select Parameter File         File: TrinidadPiarco_tmax.61-83.         TrinidadPiarco_tmax.bt         ncepp1_ugl.dat         ncepp1zgl.dat         (*.SIM also created)                                                 |   |
|            | GCM Directory                                                                                                    |   |
|            | Image: Analysis     No. of predictors: 4       Image: Analysis     No. of predictors: 4       Image: Analysis     Autoregression: False                                                                                 |   |
|            | CanESM2_rcp26_200 CanESM2_rcp45_200 CanESM2_rcp45_200 CanESM2_rcp85_200 CanESM2_rcp85_200                                                                                                    |   |

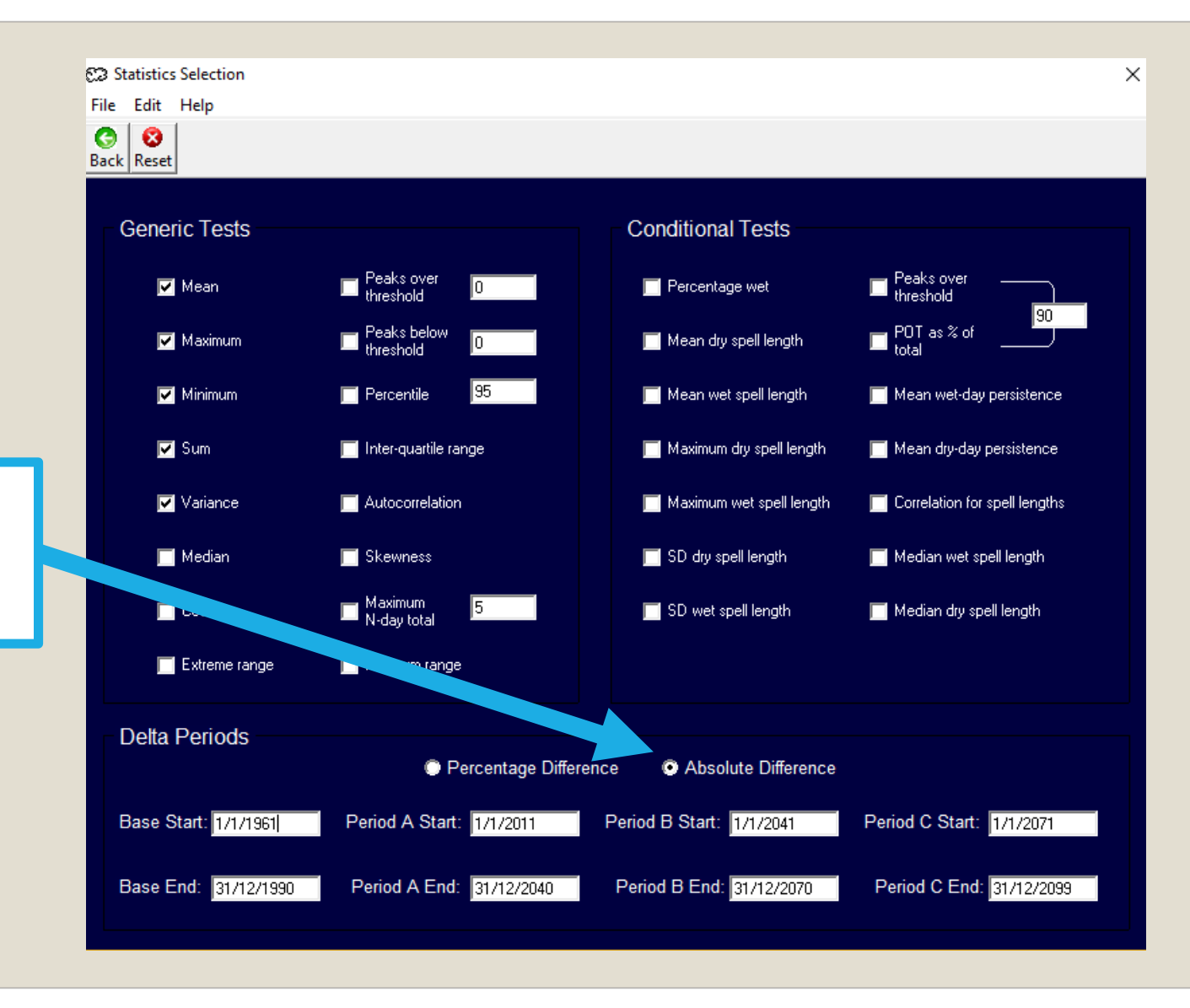

Step 5.9: Select appropriate statistics.

## Results

#### C2 Results

File Help

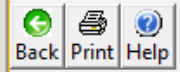

SUMMARY STATISTICS FOR: TrinidadPiarco\_tmaxRCP26.0UT

Analysis Start Date: 1/1/1961 Analysis End Date: 31/12/1990 Ensemble Member(s): Ensemble Member(s): ALL

| Month        | Mean             | Maximum | Minimum | Variance | Sum       |
|--------------|------------------|---------|---------|----------|-----------|
| January      | 30.799           | 33.645  | 27.963  | 0.820    | 923.982   |
| February     | 31.188           | 35.014  | 27.578  | 1.360    | 935.653   |
| March        | 31.681           | 35.536  | 28.003  | 1.384    | 950.416   |
| April        | 31.752           | 35.712  | 27.829  | 1.535    | 952.549   |
| May          | 31.568           | 35.996  | 27.026  | 1.909    | 947.030   |
| June         | 30.947           | 35.333  | 26.533  | 1.930    | 928.411   |
| July         | 30.991           | 35.137  | 26.873  | 1.718    | 929.731   |
| August       | 31.210           | 35.614  | 26.736  | 1.978    | 936.302   |
| September    | 31.846           | 36.345  | 27.605  | 2.005    | 955.392   |
| October      | 32.090           | 36.612  | 27.527  | 2.050    | 962.696   |
| November     | 31.662           | 35.999  | 27.186  | 1.945    | 949.862   |
| December     | 31.158           | 34.850  | 27.432  | 1.374    | 934.755   |
| Winter       | 31.049           | 35.168  | 27.262  | 1.217    | 2704.248  |
| Spring       | 31.667           | 36.105  | 27.011  | 1.616    | 2849.995  |
| Summer       | 31.049           | 35.824  | 26.358  | 1.890    | 2794.444  |
| Autumn       | 31.866           | 36.828  | 26.959  | 2.032    | 2867.950  |
| Annual       | 31.408           | 36.828  | 26.243  | 1.823    | 11306.778 |
| Standard Dev | /iations of Resu | ults    |         |          |           |
| January      | 0.021            | 0.316   | 0.223   | 0.034    | 0.618     |
| February     | 0.027            | 0.413   | 0.337   | 0.060    | 0.813     |
| March        | 0.026            | 0.378   | 0.359   | 0.053    | 0.777     |
| April        | 0.045            | 0.393   | 0.375   | 0.054    | 1.353     |
| May          | 0.047            | 0.399   | 0.670   | 0.084    | 1.398     |
| June         | 0.050            | 0.427   | 0.510   | 0.074    | 1.501     |
| July         | 0.037            | 0.457   | 0.272   | 0.090    | 1.123     |
| August       | 0.056            | 0.382   | 0.379   | 0.093    | 1.690     |
| September    | 0.045            | 0.486   | 0.463   | 0.086    | 1.360     |
| Uctober      | 0.041            | 0.423   | 0.570   | 0.124    | 1.236     |
| November     | 0.055            | 0.370   | 0.466   | 0.063    | 1.636     |
| December     | 0.049            | 0.461   | 0.409   | 0.046    | 1.478     |
| Winter       | 0.021            | 0.394   | 0.326   | 0.023    | 1.856     |
| Spring       | 0.020            | 0.364   | 0.668   | 0.038    | 1.817     |
| Summer       | 0.034            | 0.323   | 0.475   | 0.006    | 3.032     |
| Autumn       | 0.023            | 0.389   | 0.469   | 0.048    | 2.047     |
| Annuai       | 0.014            | 0.389   | 0.565   | 0.018    | 0.124     |
|              |                  |         |         |          |           |

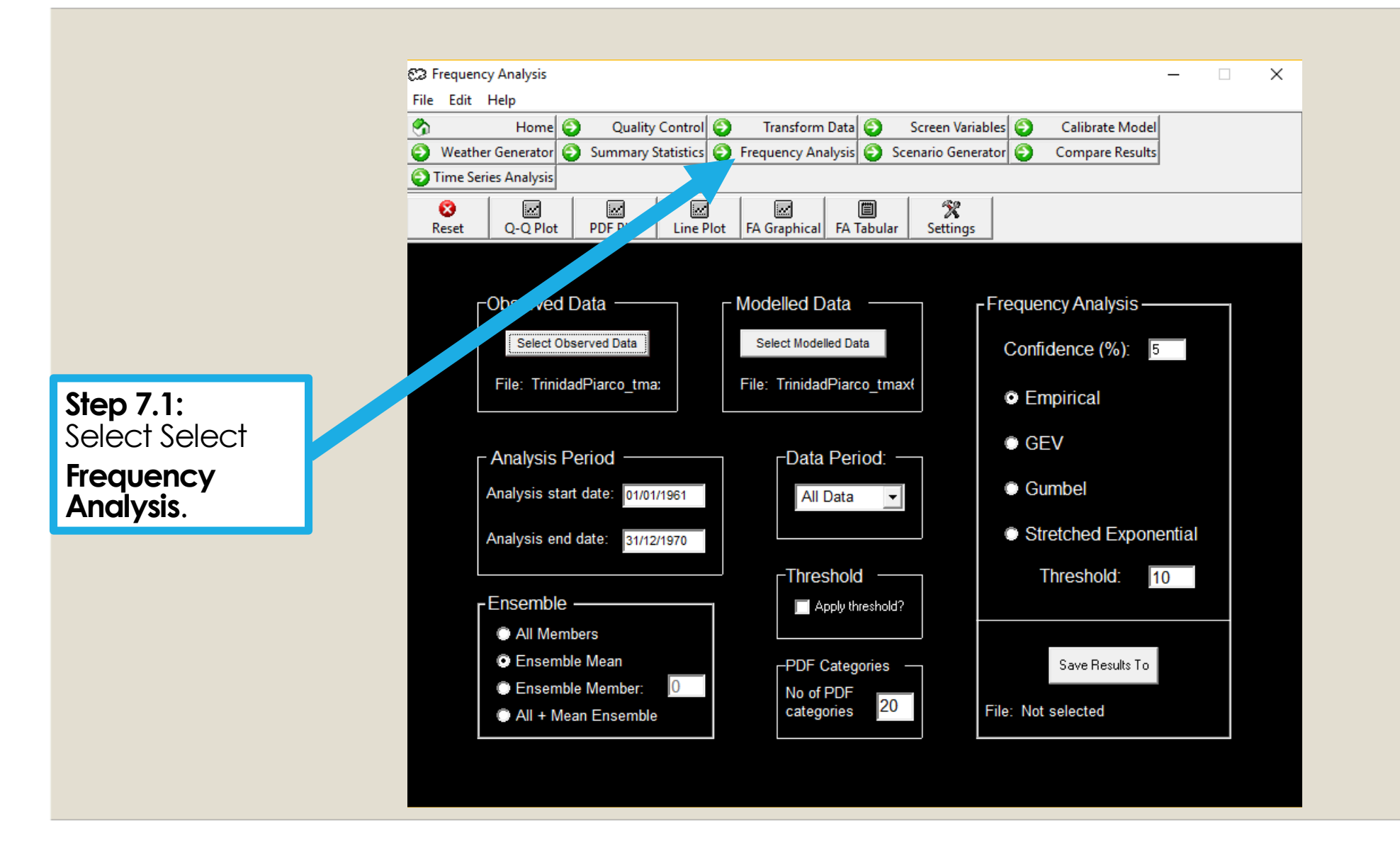

# Result

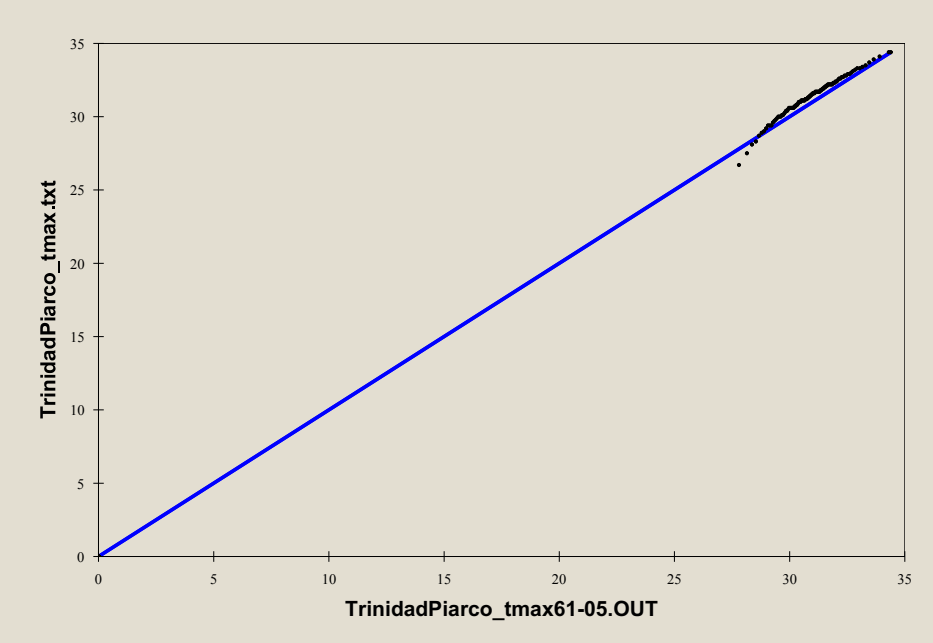

Quantile-Quantile Plot

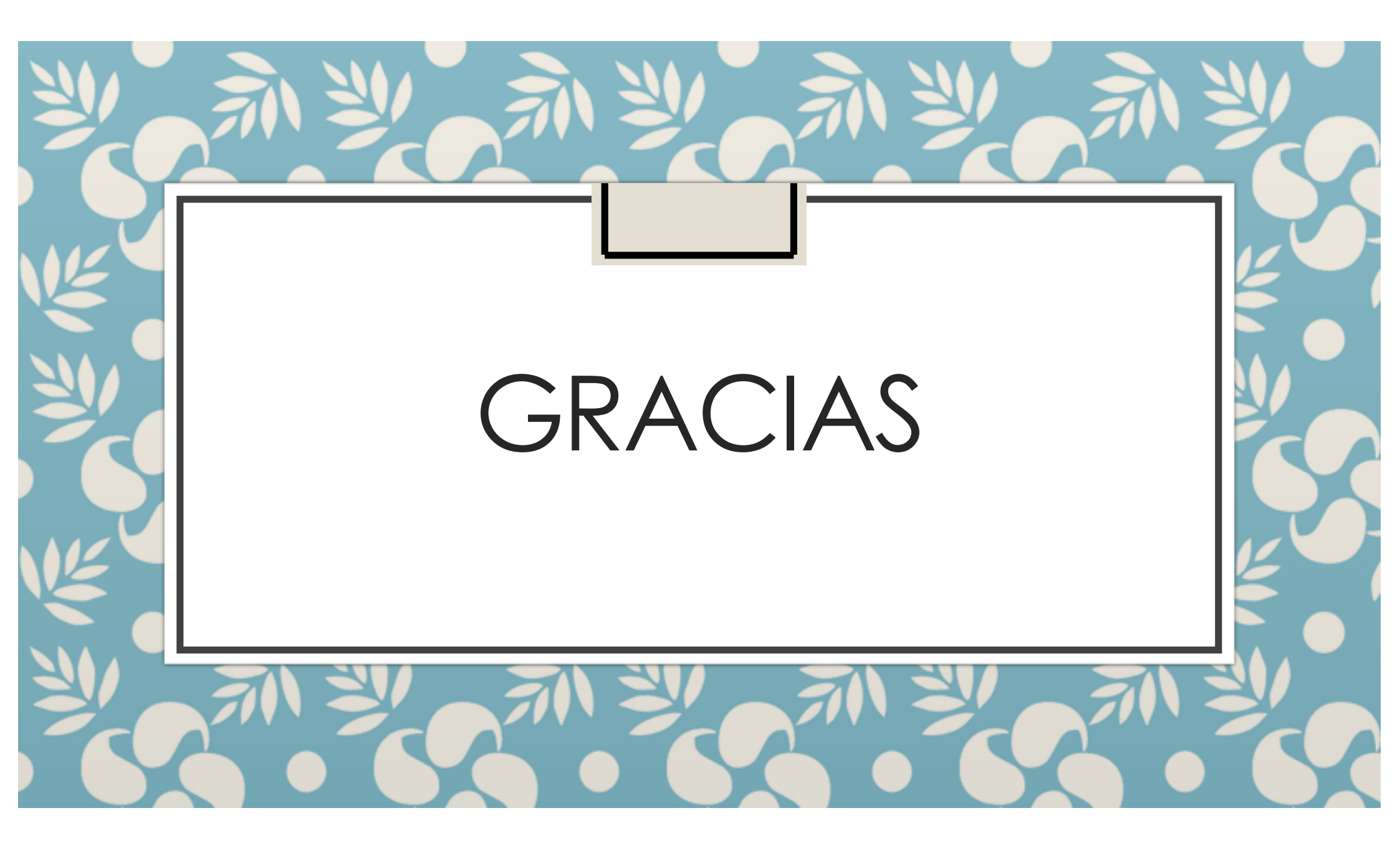